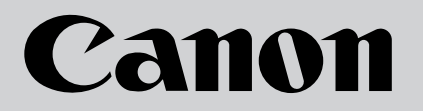

# 

# 使用説明書

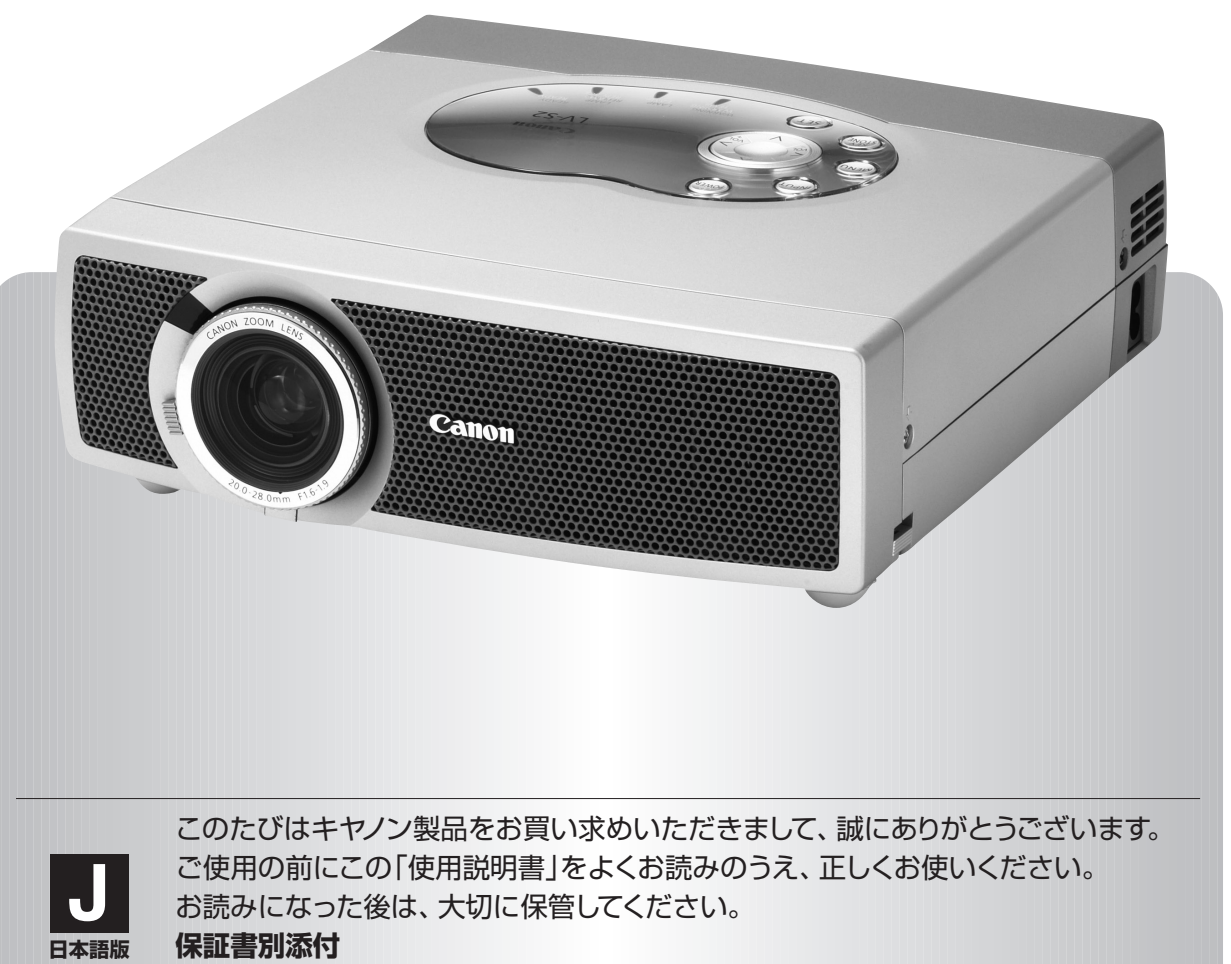

保証書は必ず「購入店・購入日」等の記入を確かめて、購入店よりお受け取りください。

本製品は日本国内用に設計されております。電源電圧の異なる外国ではご使用になれません。 This LCD Projector is designed for use in Japan only and cannot be used in any other country.

# パワープロジェクター LV-S2 の特長

800 x 600 ドットの高解像度液晶パネルの採用に より、SVGAコンピュータにリアル対応、XGAにも 圧縮対応

#### 狭い場所でも大画面投写可能なワイドズームレンズを搭載

• クラス最高\*倍率の1.4 倍ズームレンズの搭載により、2.8 m から 4 mの距離範囲で 100インチのスクリーン投写が可能。

#### 快適なプレゼンテーションを支える豊富な機能

- コンピュータの種類の判別と最適設定を自動で行なう「マル チスキャンシステム」と「オート PC アジャスト」機能。
- 見たい部分を瞬時に拡大または縮小して投写できる「デジタ ルズーム」機能。(コンピュータモード時)
- 投写画面の台形歪みをスクエアな画面に補正する「デジタル キーストーン (台形補正)」機能。上下の補正により設置範 囲が拡大。
- 音声を一時的に消す「MUTE」機能・画面を一時的に消す 「NO SHOW」機能・画面を一時的に静止させる「FREEZE」 機能。
- プレゼンテーション時に便利な「P-TIMER (プレゼンテーション タイマー)」機能。
- •「アンプ・スピーカ」内蔵で音響施設のない出先等でもプレ ゼンテーションが可能。

#### 小型・軽量・B5ファイルサイズ・コンパクト デザイン

 マグネシウム合金の採用によるキャビネットの剛性アップにより、キャビネットの小型化・軽量化を図るとともに、前面 排気デザインの採用により、プロジェクターの快適操作を 実現。

#### コンポーネント 映像入力端子を装備

DVD やHDTV などを高画質で再生。

#### 天吊り、据置、リア投写など、さまざまな設置方法 に対応

#### 海外の映像システムにも対応する 6 カラーTV システム

- NTSC、NTSC4.43、PAL、SECAM、PAL-M、PAL-N カラー システムに対応。
- \* B5ファイルサイズ以下のプロジェクターにおいて。2002年 9月20日現在。

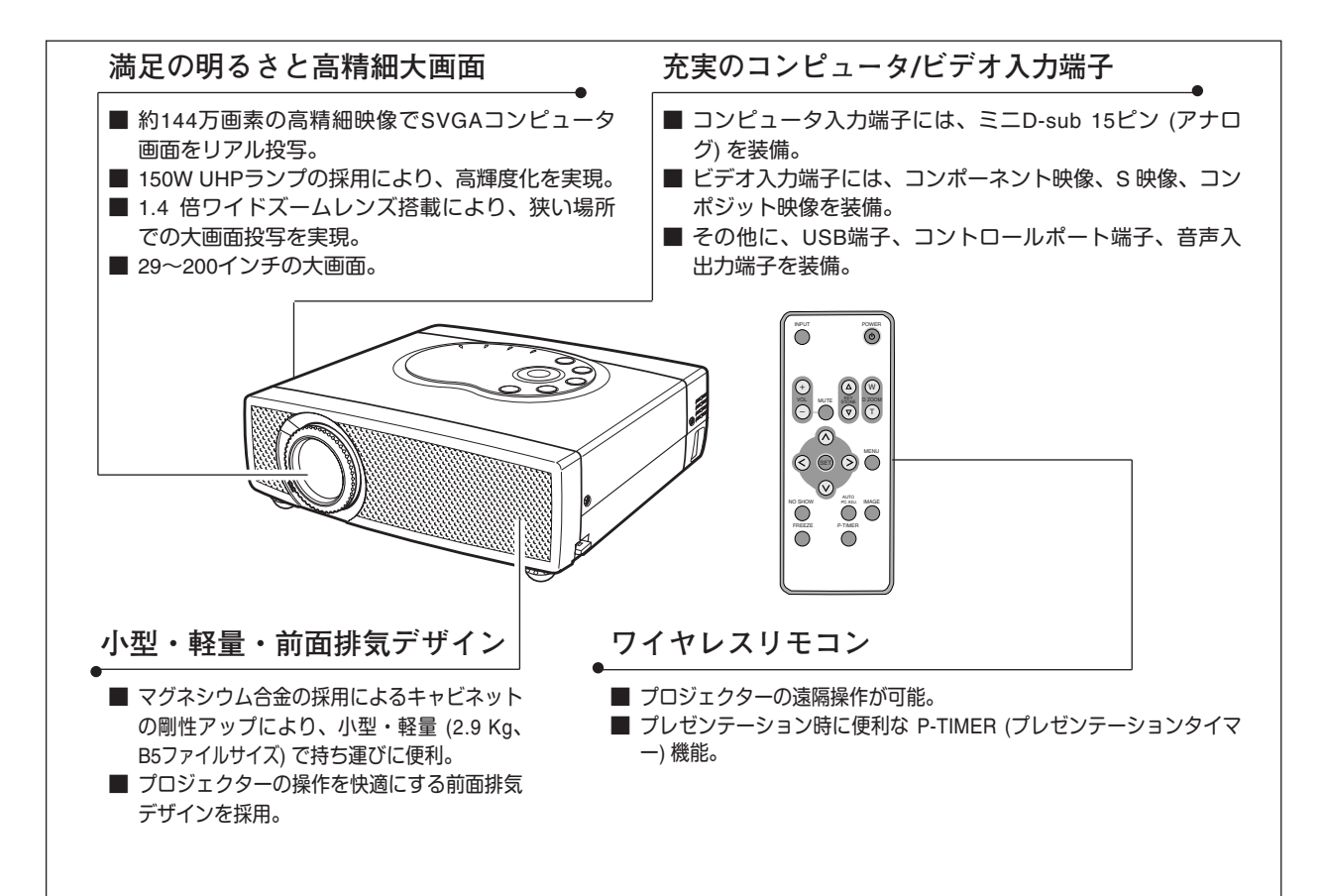

# Ξ

4

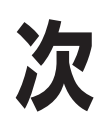

安全上のご注意

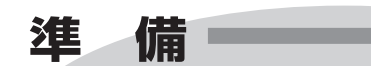

10

付属品を確認してください・・・・10 本体各部のなまえ・・・・11 設置のしかた・・・・12 電源コードを接続する・・・・14

### ビデオ入力 34

ビデオ入力に切り換える・・・・34 カラーシステムや走査方式を選択する・・・・35 イメージの調整・・・・36 画面のサイズを選択する・・・・38

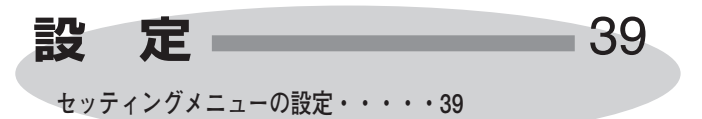

#### 操作の前に

15

本体操作パネルのボタン・・・・15 リモコンのボタン・・・・16 オンスクリーンメニューの操作方法・・・・18

#### 基本操作

20

電源を入れ画面を投写する・・・・20 音量を調節する・一時的に消音する・・・・22 画面を一時的に静止させる・・・・23 画面を一時的に消す・・・・23 プレゼン時に経過時間を表示する・・・・23 電源を切る・・・・24

### **コンピュータ入力** 25

コンピュータ入力に切り換える・・・・25 コンピュータシステムの選択・・・・25 コンピュータシステムの調整・・・・26 コンピュータシステムモード一覧・・・・29 イメージの調整・・・・30 適切な画像サイズに調整する・・・・33

| 接   | 続               | -41 |
|-----|-----------------|-----|
| 機器な | をつなぐ端子・・・・41    |     |
| ビデァ | オ機器を接続する・・・・・42 |     |
| コンセ | ピュータを接続する・・・・43 |     |
|     |                 |     |

| 付録      |       | 44 |
|---------|-------|----|
| 端子の仕様・・ | •••44 |    |

内部の温度上昇について・・・・45 光源ランプの交換・・・・・46 故障かなと思ったら・・・・・48 仕様・・・・・49 別売品・・・・・50

(保証とアフターサービス ----- 51)

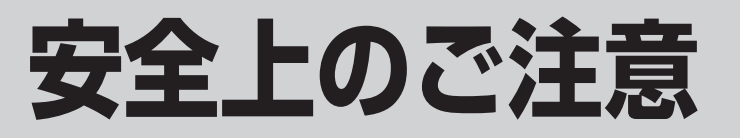

この装置は、情報処理装置等電波障害自主規制協議会 (VCCI)の基準に基づくクラス B 情報技術装置です。 この装置は、家庭環境で使用することを目的としていますが、この装置をラジオやテレビジョン受信機に近接 して使用されると、受信障害を引き起こすことがあります。使用説明書に従って正しい取扱いをしてください。

### 安全に正しくお使いいただくために

安全に関する重要な内容ですので、ご使用の前によくお読みの上、正しくお使いください。

#### ■絵表示について

この使用説明書および製品への表示では、製品を安全に正しくお使いいただき、 あなたや他の人々への危害や財産への損害を未然に防止するために、いろいろな 絵表示をしています。その表示と意味は次のようになっています。 内容をよく理解してから本文をお読みください。

🔨 警 告 この表示を無視して、誤った取り扱いをすると、人が死亡 または重傷を負う可能性が想定される内容を示しています。 この表示を無視して、誤った取り扱いをすると、人が傷害 ⚠ 注 意 を負う可能性が想定される内容および物的損害のみの発生 が想定される内容を示しています。

#### ■絵表示の例

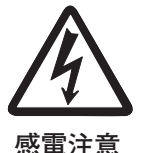

△の記号は、注意(警告を含む)をうながす事項を示しています。
 △の中に具体的な注意内容が描かれています。
 (左の絵表示は感電注意を意味します。)

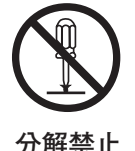

◇ の記号は、してはいけない行為(禁止事項)を示しています。
 ◇ の中や、近くに、具体的な禁止内容が描かれています。
 (左の絵表示は分解禁止を意味します。)

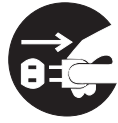

電源プラグを コンセントから抜け の記号は、しなければならない行為を示しています。
 の中に具体的な指示内容が描かれています。
 (左の絵表示は電源プラグをコンセントから抜け、という指示です。)

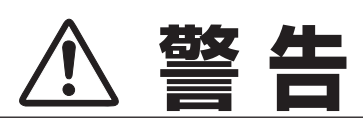

● 万一、煙が出ている、変なにおいや音がするなどの異常状態の まま使用すると、火災・感電の原因となります。すぐに本機の 電源スイッチを切り、その後必ず電源プラグをコンセントから 抜いてください。煙が出なくなるのを確認して販売店に修理を ご依頼ください。お客様による修理は危険ですから絶対おやめ ください。

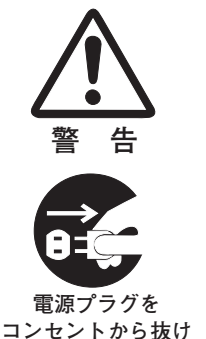

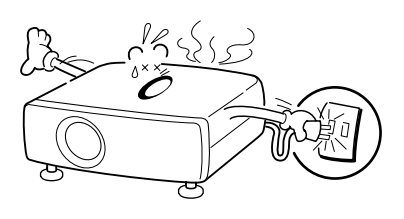

- 使用中はレンズをのぞかないでください。強い光が出ていますので、目を傷めるおそれがあります。とくに小さなお子様にはご注意ください。
- 警告

告

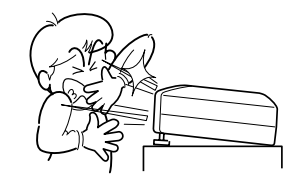

- 万一本機の内部に水などが入った場合は、まず本機の電源スイッチを切り、電源プラグをコンセントから抜いて販売店にご連絡ください。そのまま使用すると火災・感電の原因となります。
- 万一異物が本機の内部に入った場合は、まず本機の電源スイッチを切り、電源プラグをコンセントから抜いて販売店にご連絡ください。そのまま使用すると火災・感電の原因となります。とくにお子様にはご注意ください。
- 画面が写らない、音が出ないなどの故障状態で使用しないでください。火災・感電の原因となります。すぐに本機の電源スイッチを切り、電源プラグをコンセントから抜いて修理を販売店にご依頼ください。
- 万一、本機を倒したり、キャビネットを破損した場合は、本機の電源スイッチを切り、電源プラグをコンセントから抜いて販売店にご連絡ください。そのまま使用すると火災・感電の原因となります。
- ●本機のキャビネットは外さないでください。内部には電圧の高い部分があり、感電の原因となります。内部の点検・整備・修理は販売店にご依頼ください。
- ●本機の上に花びん、植木鉢、コップ、化粧品、薬品や水などの入った容器または小さな金属物を置かないでください。こぼれたり、中に入った場合、火災・感電の原因となります。

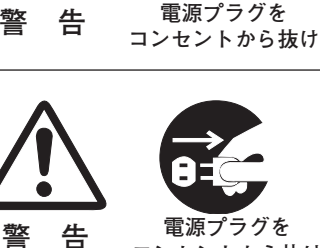

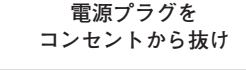

雷源プラグを

コンセントから抜け

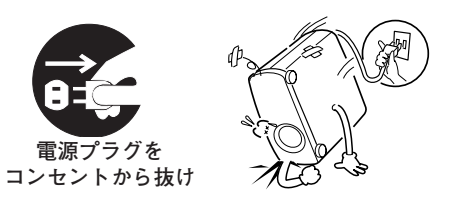

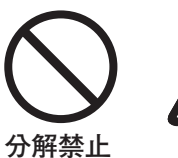

告

警

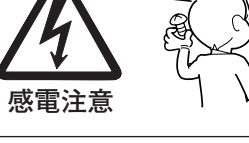

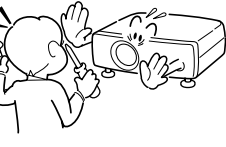

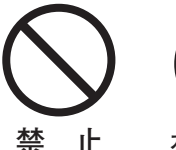

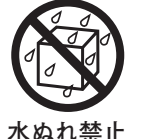

- 表示された電源電圧(交流 100 ボルト)以外の電圧で使用しな いでください。火災・感電の原因となります。
- 風呂、シャワー室では使用しないでください。火災・感電の原因となります。
- ●本機に水が入ったり、ぬらしたりしないでください。火災・感電の原因となります。雨天、降雪中、海岸、水辺での使用は特にご注意ください。
- ぐらついた台の上や傾いた所など不安定な場所に置かないでく ださい。落ちたり、倒れたりして、けがの原因となります。
- ●電源コードの上に重い物をのせたり、コードが本機の下敷きにならないようにしてください。またコードを釘などで固定しないでください。コードに傷がついて、火災・感電の原因となります。コードを敷物で覆うと、それに気付かず、重い物をのせてしまうことがあります。
- 電源コードが傷んだら、(芯線の露出、断線など)販売店に交換をご依頼ください。そのまま使用すると火災・感電の原因となります。
- 電源コードを傷つけたり、加工したり、無理に曲げたり、ねじったり、引っ張ったり、加熱したりしないでください。コードが破損して、火災・感電の原因となります。
- コンセント付き延長コードを使う場合は、つなぐ機器の消費電力の合計が延長コードの定格電力を超えない範囲でお使いください。超えて使用すると発熱し、火災の原因となります。
- 電源プラグとコンセントは定期的に点検し、プラグとコンセントの間にたまったホコリ・ごみ・汚れなどを取り除いてください。それらがたまって湿気を帯びると、火災の原因となります。(結露するところや水槽の近くに特にご注意を)
- ●ご使用中は吸気□・排気□の中のファンが回転しています。これらの穴から物などを差し込まないでください。事故や故障の原因となります。特にお子様にはご注意ください。
- 雷が鳴り出したら、電源プラグには触れないでください。感電の原因となります。

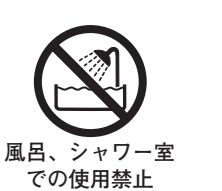

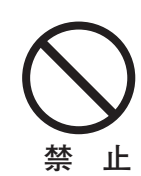

水ぬれ禁止

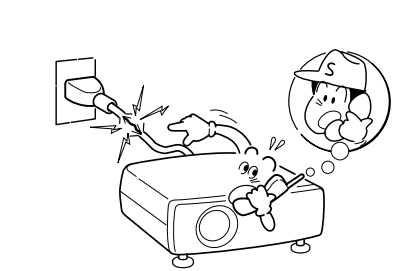

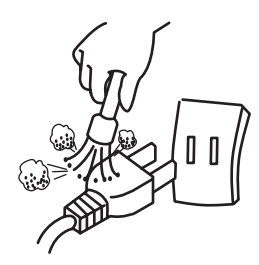

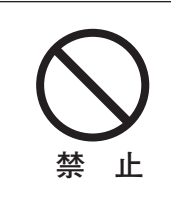

触禁止

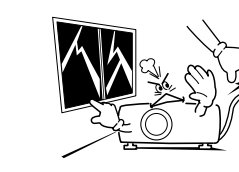

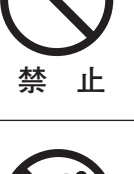

- ▲ 警告
- ●本機の通風孔などから内部に金属類や燃えやすいものなど異物 を差し込んだり、落とし込んだりしないでください。火災・感 電の原因となります。とくにお子様にはご注意ください。
- ●本機や付属の接続コードの接点部に金属類を差し込まないでください。火災・けがの原因となります。

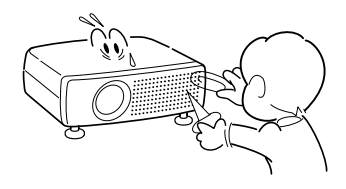

● 本機を改造しないでください。火災・感電の原因となります。

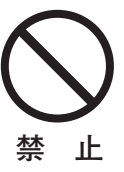

本機は接地端子の付いた3ピンの電源コードを使用しています。 安全のため電源コードのアース端子を設置してください。(詳しくは、14ページをご覧ください。)

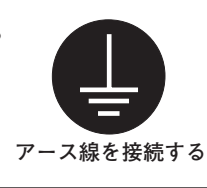

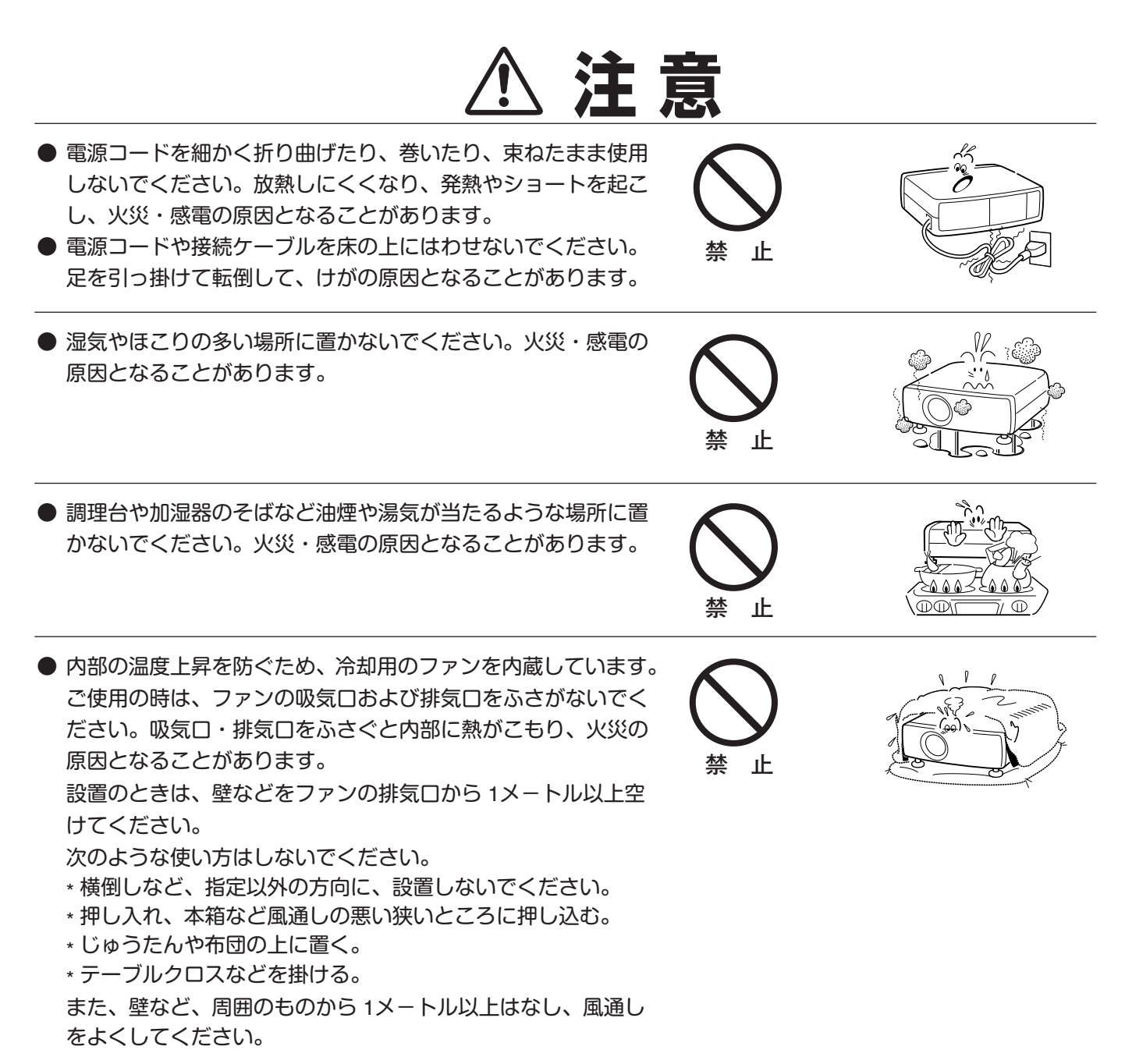

- ▲ 注意
- キャスター付き台に本機を設置する場合には、キャスター止め をしてください。動いたり、倒れたりして、けがの原因となる ことがあります。

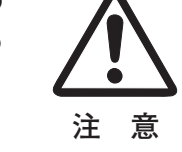

埜

禁

Ъ

止

Ъ

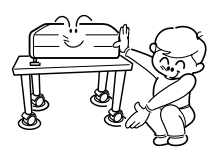

- ●本機の上に重い物をのせたり、乗らないでください。特に小さ なお子様にはご注意ください。倒れたり、こわれたりしてけが の原因となることがあります。
- 電源コードを熱器具に近づけないでください。コードの被ふく が溶けて火災・感電の原因となることがあります。
- 電源プラグを抜くときは、電源コードを引っ張らないでください。コードが傷つき、火災・感電の原因となることがあります。 必ずプラグを持って抜いてください。
- ぬれた手で電源プラグを抜き差ししないでください。感電の原因となることがあります。
- 移動させる場合は、電源スイッチを切り、必ず電源プラグをコンセントから抜き、機器間の接続コードなどを外したことを確認の上、行なってください。コードが傷つき、火災・感電の原因となることがあります。
- 電源プラグを コンセントから抜け

電源プラグを コンセントから抜け

注

ぬれ手禁止

- お手入れの際は、安全のため電源プラグをコンセントから抜い て行なってください。感電の原因となることがあります。
- 長期間、機器をご使用にならないときは、安全のため必ず電源 プラグをコンセントから抜いてください。火災の原因となるこ とがあります。
- 長年のご使用で内部にほこりがたまると火災や故障の原因となることがあります。掃除は梅雨の前が効果的です。費用などは販売店にご相談ください。

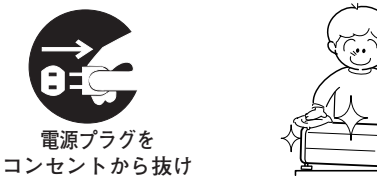

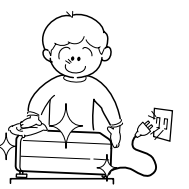

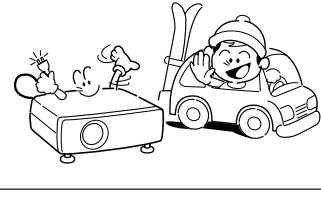

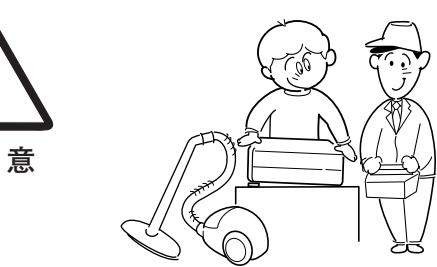

### 正しくお使いいただくために

#### 持ち運び・輸送上のご注意

液晶プロジェクターは精密機器です。衝撃を与えたり、倒したりしないでください。故障の原因となります。 持ち運ぶときは、レンズの保護のためにレンズキャップはめ、付属のキャリーバッグに納めて持ち運んでくだ さい。

車両・航空機などを利用し持ち運んだり、輸送したりする場合は、輸送用の専用ケースをご使用ください。 別売の専用ケースについてはお買い上げの販売店にご相談ください。

#### ● 付属キャリーバッグ使用上の注意 ●

付属のキャリーバッグは液晶プロジェクターを持ち運ぶとき、ホコリ等による汚れの防止と、キャビネット表面保護のためです。キャリーバッグは液晶プロジェクターを外部からの衝撃から保護する様に設計されていません。キャリ ーバッグに入れて持ち運ぶとき、衝撃を与えたり、落としたり、またはキャリーバッグに入れた液晶プロジェクター の上にものを置かないでください。破損の原因になります。液晶プロジェクターをキャリーバッグで輸送しないでく ださい。破損の原因となります。

#### お手入れについて

本機の性能を維持し、安全にご使用いただくために、注意事項をよくお読みの上、正しくお手入れください。

#### ● 長い間ご使用にならないとき ●

レンズや本体にホコリが付着しないよう、レンズキャップをはめ、キャリーバッグに納めて保管してください。

#### ● キャビネットのお手入れ ●

キャビネットや操作パネルの部分の汚れはネルなどの柔らかい布で軽く拭き取ってください。汚れがひどいときは水でうすめた中性洗剤にひたした布をよく絞ってふき取り、乾いた布で仕上げてください。

#### ● キャビネットをいためないために ●

キャビネットにはプラスチックが多く使われています。キャビネットに殺虫剤など揮発性のものをかけたり、ゴムや 粘着テープ、ビニール製品を長期間接触させないでください。変質したり、塗料がはげるなどの原因となります。

#### ● ベンジン・シンナーは使わないで ●

ベンジンやシンナーなどでふきますと変質したり、塗料がはげることがあります。また化学ぞうきんをご使用の際は、 その注意書きにしたがってください。

#### ● レンズのお手入れ ●

レンズ表面の掃除は、カメラ用に市販されているブロワーブラシやレンズクリーナー (カメラやメガネの掃除用に市 販されているクロスやペーパー) で行なってください。レンズの表面は傷がつきやすいので、固いものでこすったり、 たたいたりしないでください。

#### ● エアフィルターのお手入れ ●

吸気口のエアフィルターは、内部のレンズやミラーをホコリや汚れから守っています。エアフィルターはこまめに掃除してください。(掃除のしかたは 45ページを参照)

#### ご注意

本機は日本国内用に設計されております。電源電圧の異なる外国ではご使用になれません。 This LCD projector is designed for use in Japan only and cannot be used in any other country.

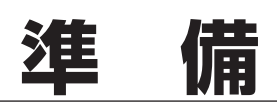

### 付属品を確認してください

プロジェクター本体のほかに、以下の付属品がそろっているかお確かめください。

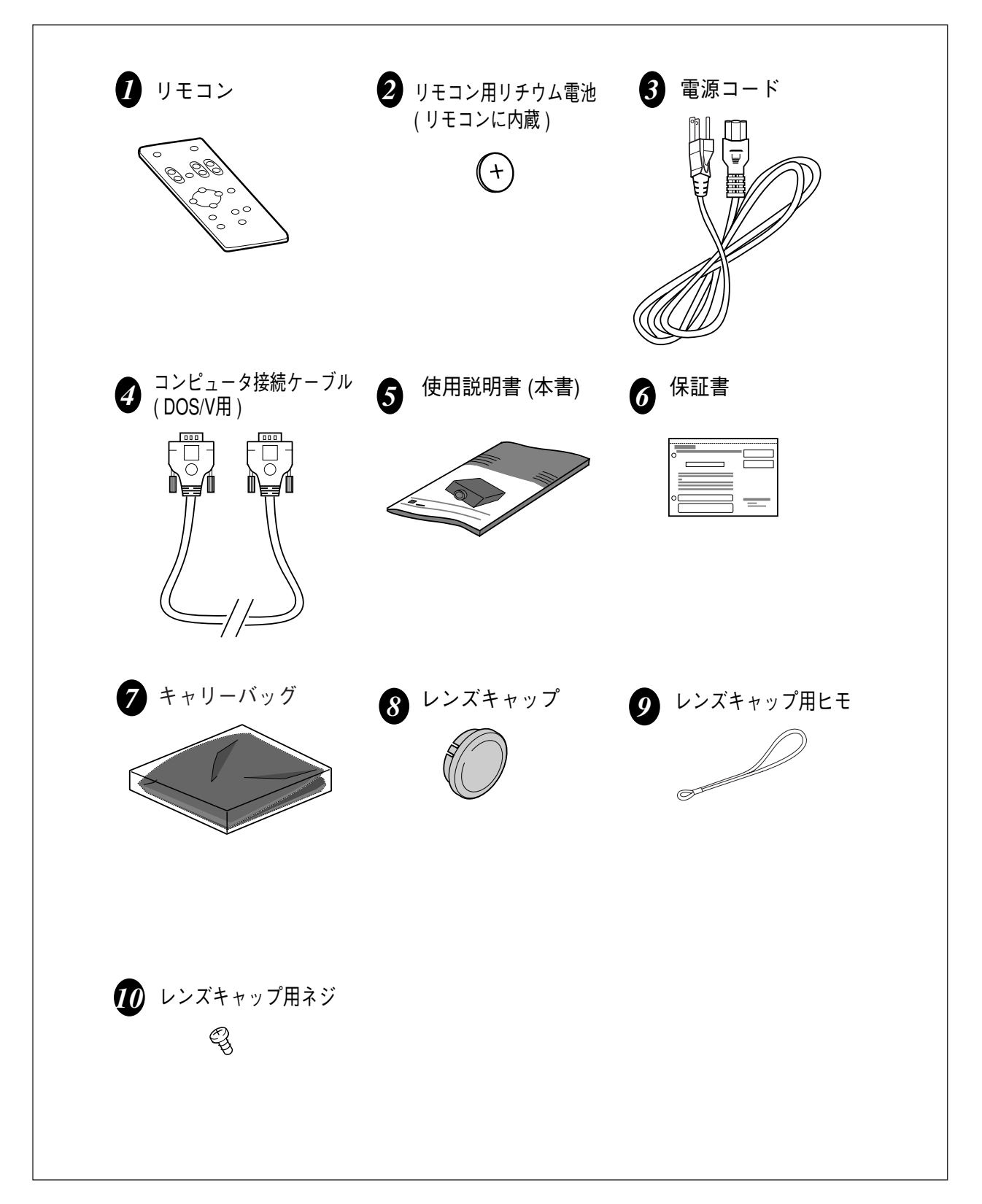

### 本体各部のなまえ

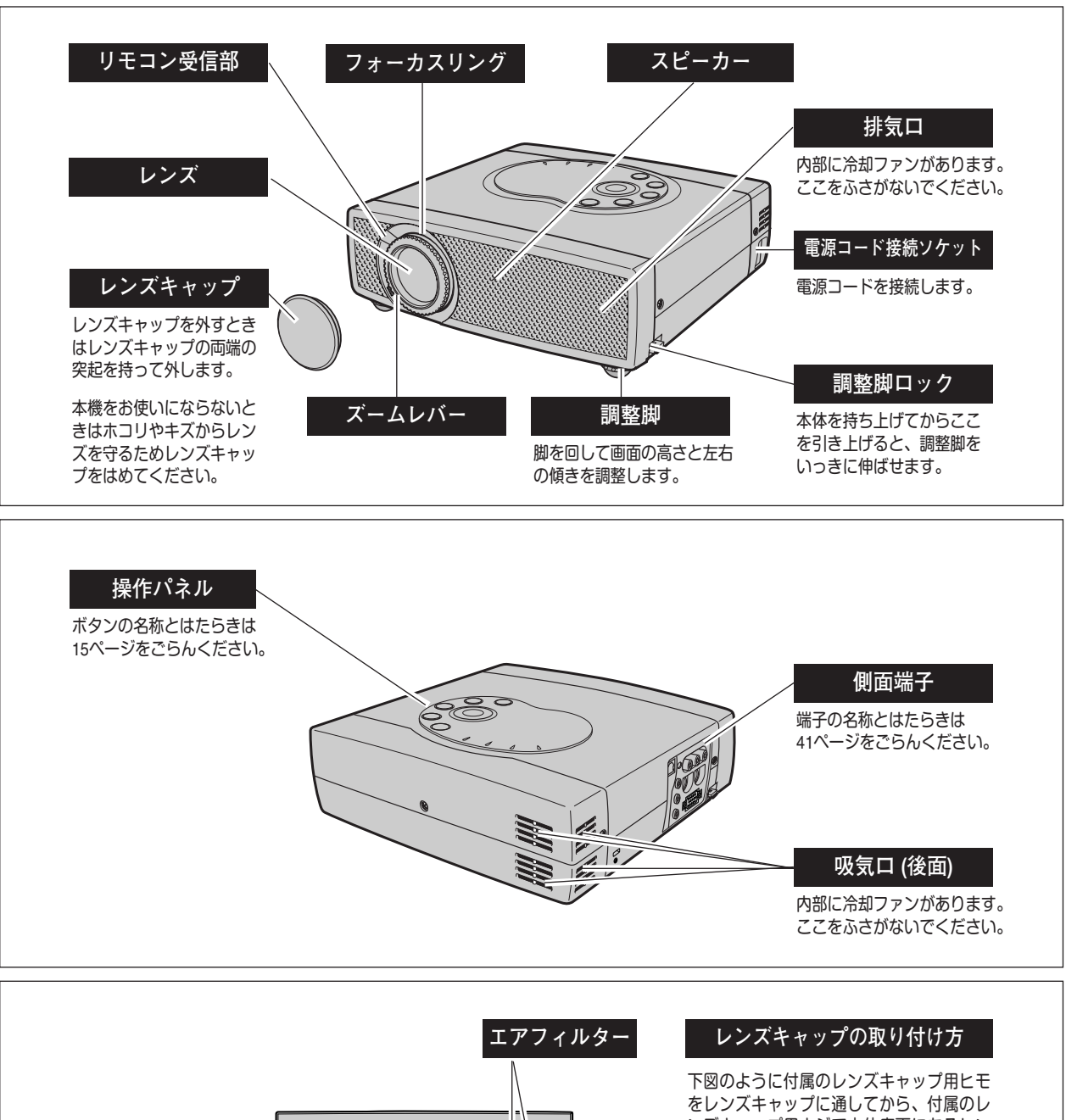

5

(底面)

2000 00

anaana

吸気口 (底面)

内部に冷却ファンがあ

ります。ここをふさが

ランプカバー

ないでください。

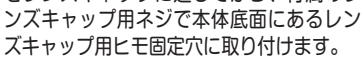

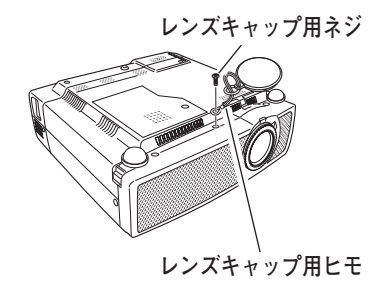

### 設置のしかた

#### スクリーンからのおよその距離と画面サイズの関係

画面サイズは、プロジェクターのレンズからスクリーンまでの距離によって決まります。スクリーンからレンズまでの距離が約 1.1m~8m の範囲に設置してください。

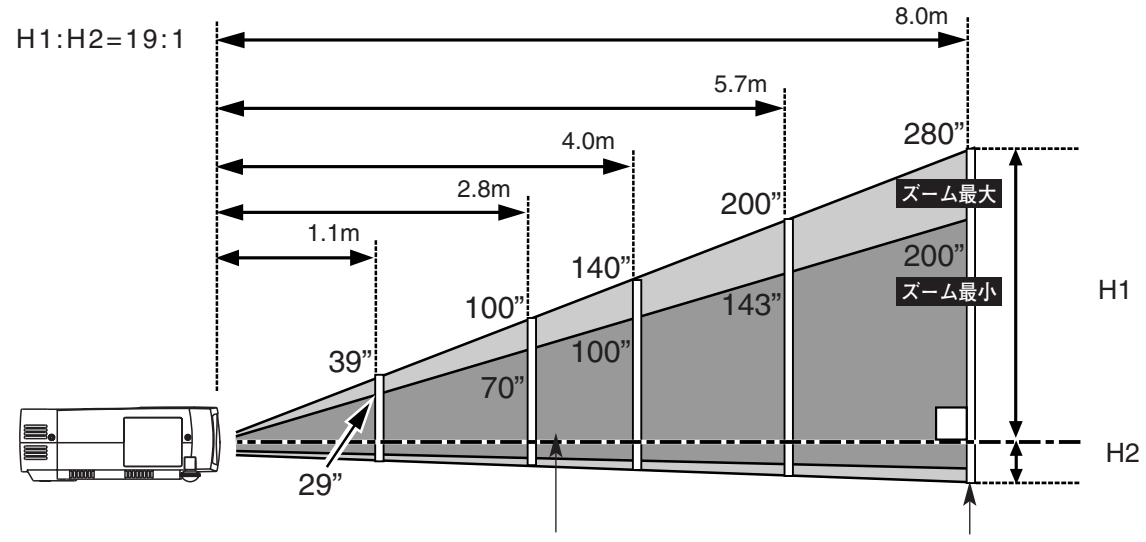

スクリーンに対して垂直に投写したときの光軸

スクリーン

| 画面サイズ         | 29インチ     | 50インチ      | 100インチ      | 150インチ      | 200インチ      |
|---------------|-----------|------------|-------------|-------------|-------------|
| (幅 x 高さ : mm) | 589 x 442 | 1016 x 762 | 2032 x 1524 | 3048 x 2286 | 4064 x 3048 |
| 投写距離 (ズーム最小)  | 1.1 m     | 2.0 m      | 4.0 m       | 6.0 m       | 8 m         |
| 投写距離 (ズーム最大)  |           | 1.4 m      | 2.8 m       | 4.3 m       | 5.7 m       |

※上表は 4:3 の画面サイズで、投写画像の内容により画面サイズが異なる場合があります。(33、38 ページ参照) ※画面サイズは最大200インチでご使用ください。

#### スクリーンに対して直角に設置する

投写したとき光軸がスクリーンに対して直角になる ように設置してください。

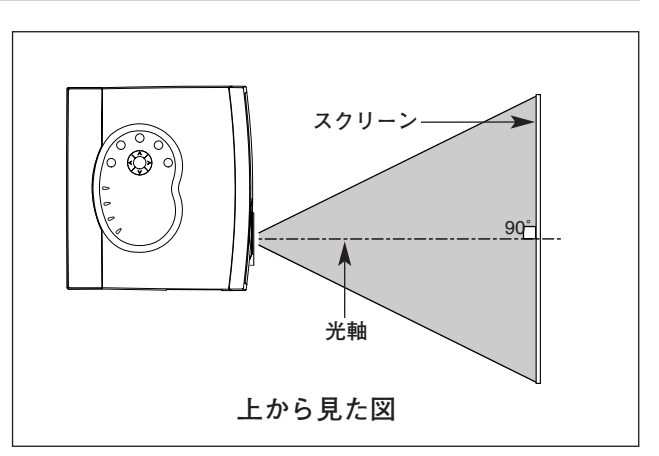

#### 投写画面の高さと傾きを調整する

- 1 本体前方を持ち上げてから両側の調整脚ロックを人差し指で引き 上げて調整脚を伸ばし、人差し指を離して調整脚をロックします。
- 2 本体前方の2つの調整脚をまわして投写画面の高さと傾きを 微調整します。最大約10度まで上がります。

● 投写したときの光軸の上下方向の傾きは ±20度以内に ● スクリーンに対して光軸の上下方向の傾きが ±20度以内になるよう に投写してください。光軸の上下方向の傾きが大きいと、光源ラン プの故障の原因となります。

● 画面の台形ひずみ (あおり) ● 調整脚を上げると、投写角度がスクリーンに 対して斜めになり、画面が台形にひずみます。 ひずみが大きい場合は、本体の設置台の高さ などを調整してください。

※ 画面の台形ひずみは、キーストーン調整でも補 正できます。(21、39ページ参照)

設置台 ※ 画面のひずみが大きいときは、設置台を高くして調整してください。

注

音

#### 設置するときは次のことに注意してください

画面の台形ひずみ

#### ● 排気口の温風にご注意ください

排気口からは温風が吹き出します。温風の当たる所に次のものを置 かないでください。

- ・スプレー缶を置かないでください。熱で缶内の圧力が上がり、爆 発の原因となります。
- ・金属を置かないでください。高温になり、事故やけがの原因とな ります。
- ・観葉植物やペットを置かないでください。
- ・熱で変型したり、悪影響を受けるものを置かないでください。
- ・排気口付近には視聴席を設けないでください。

#### ● こんな場所には設置しないでください ●

湿気やホコリ、油煙やタバコの煙が多い場所には設置しないでください。レンズやミラーなどの光学部品に汚れが付 着して、画質を損なう原因になります。また、高温、低温になる場所に設置しないでください。故障の原因になり ます。

● 使用温度範囲 ● 5℃~35℃ ● 保管温度範囲 ● -10℃~60℃

#### ● スクリーンと部屋の明るさ ●

スクリーンは、太陽光線や照明が直接当たらないように設置してください。スクリーンに光が当たると、白っぽく見 にくい画面になります。明るい部屋ではカーテンを引くなどしてスクリーン周辺を暗くしてください。

#### ● 結露にご注意

低温の場所から高温の場所へ急に持ち込んだときや、部屋の温度を急に上げたとき、空気中の水分が本機のレンズや ミラーに結露して、画像がぼやけることがあります。結露が消えて通常の画像が写るまでお待ちください。

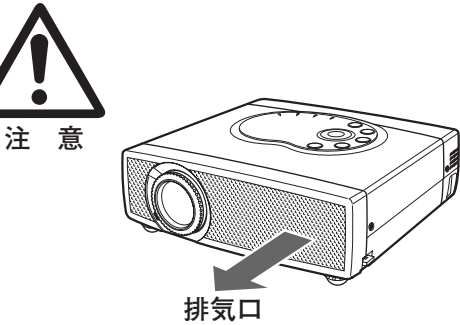

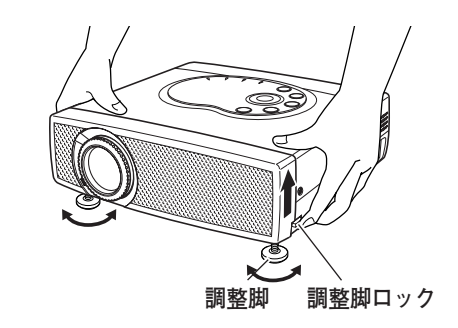

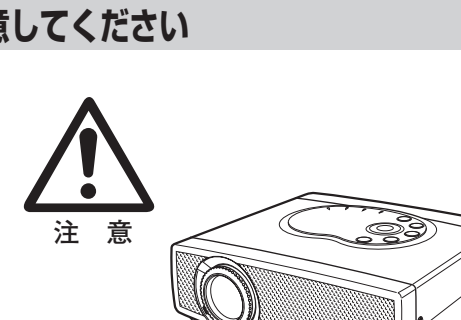

調整脚

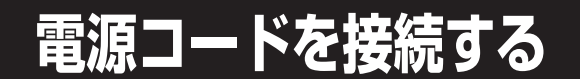

電源コードをつなぐ前に、41~43ページを参照してコンピュータやビデオ機器を接続してください。

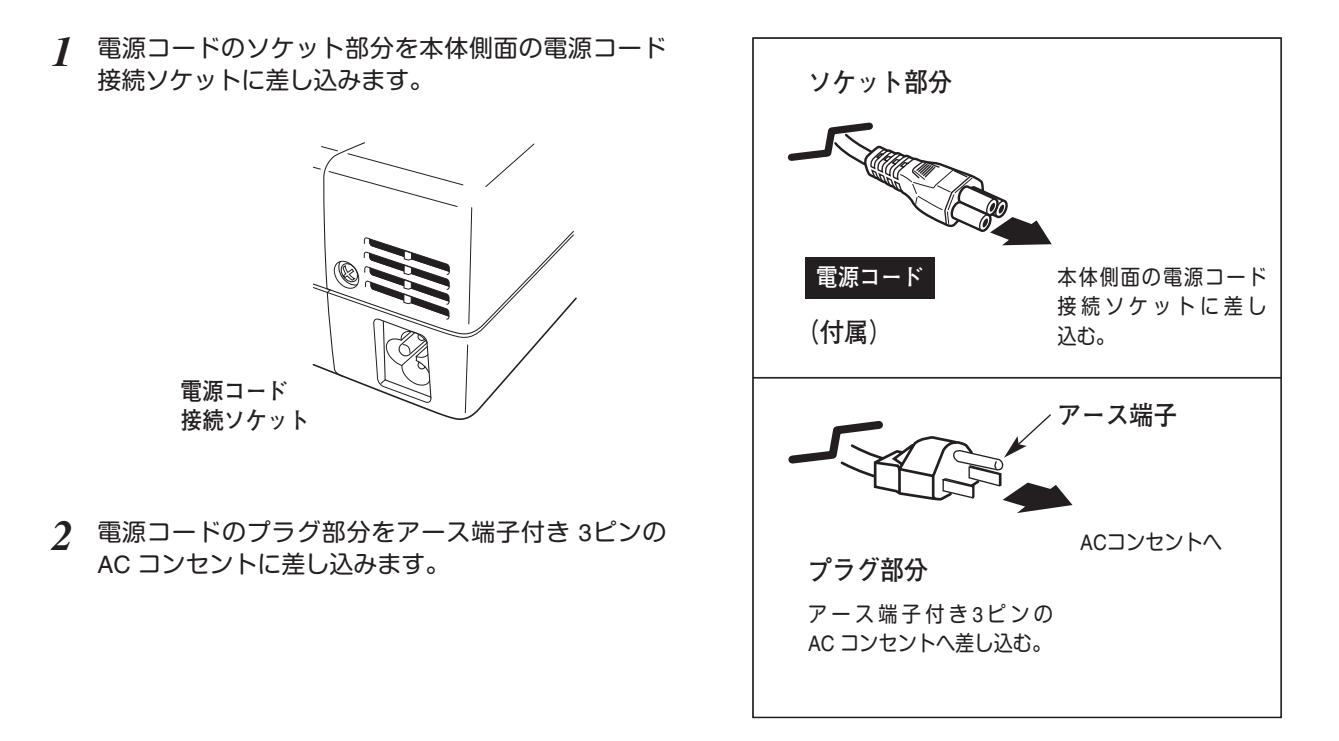

#### ● アース端子を接地してください ●

機器を安全にご使用いただくために、電源プラグのアース端子の接地を行なってください。また、アース端 子の接地はコンピュータ使用時の電波障害の防止にもなっています。接地しないと、テレビやラジオに受信 障害をおよぼす原因となることがあります。

● ご使用にならないときは電源コードを抜いてください ● 本機は、操作パネルやリモコンの POWER ボタンで電源を切っても、約 13 Wの 電力が消費されています。安全と節電のため、長期間ご使用にならないときは 電源コードのプラグを AC コンセントから抜いてください。

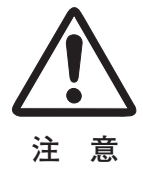

# 操作の前に

### 本体操作パネルのボタン

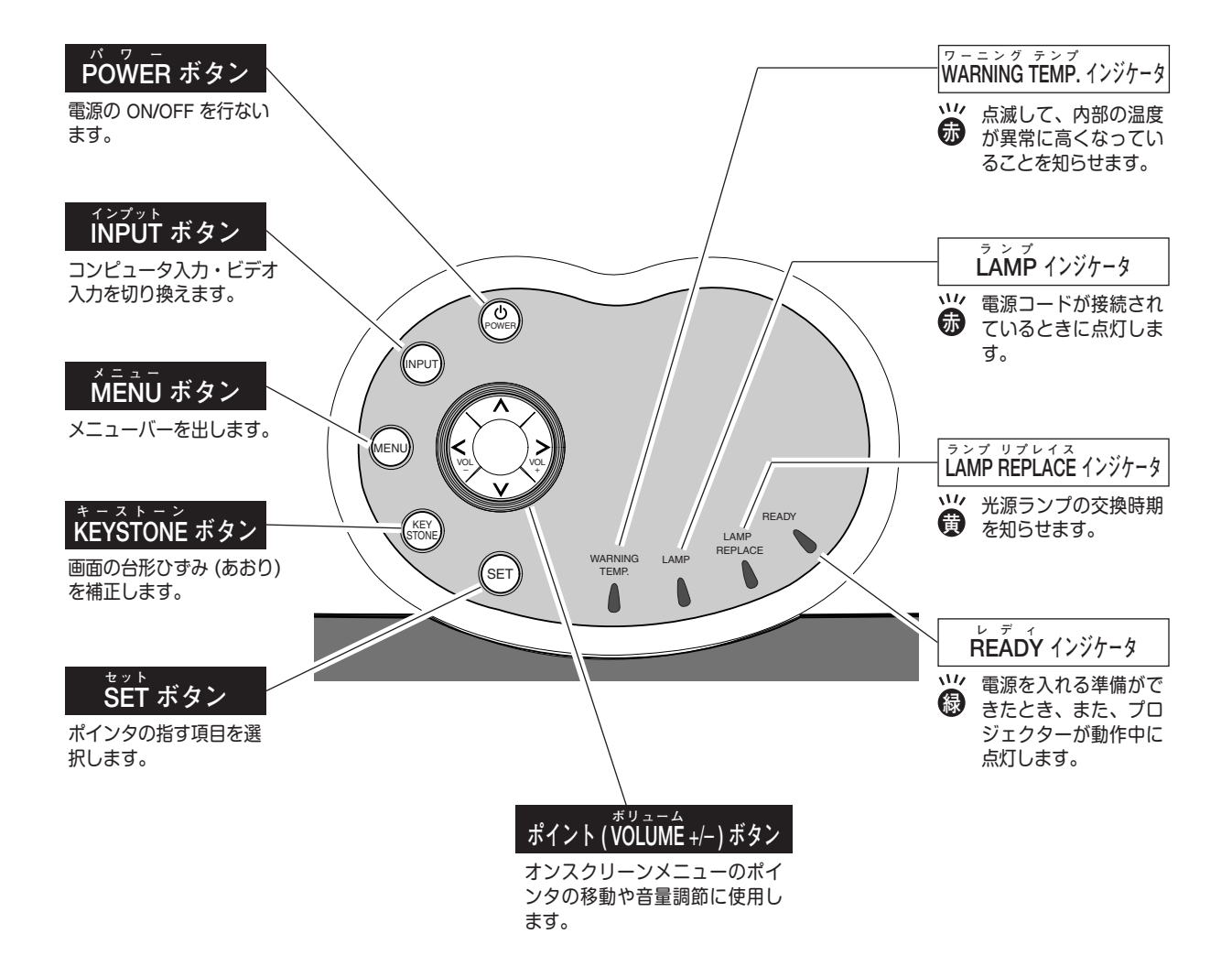

### リモコンのボタン

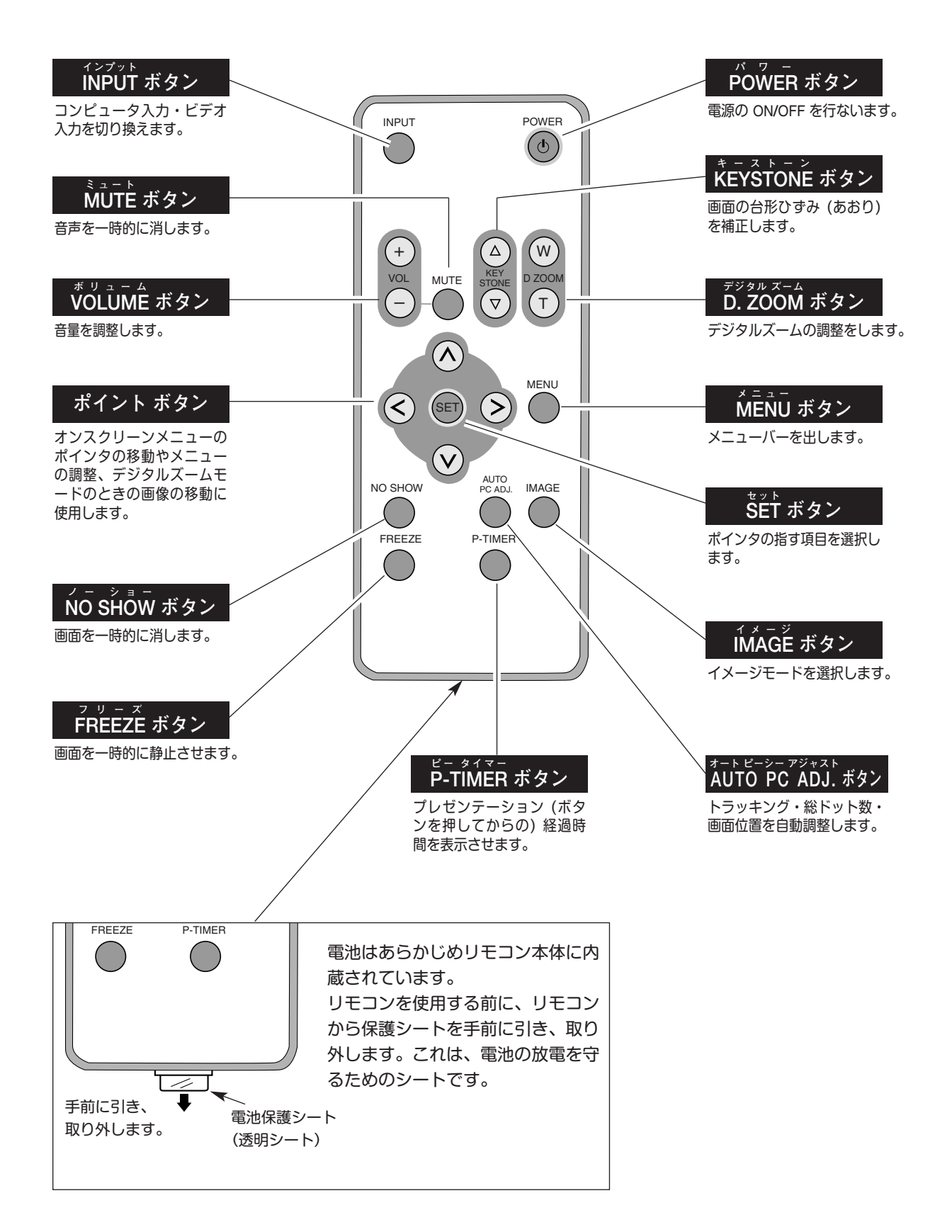

#### 電池の入れかた 電池カバーを開けます。 2 電池を入れます。 3 新しい電池を装着した電 1 池ホルダーをリモコンに 付属のリチウム電池を+プラス、 矢印の方向に 差し込みます。 引きます。 ーマイナスに注意して入れます。 電 池 リチウム電池 CR2025(3.0V) +の印がある面が 使用電池 プラス (+) です。 リチウム電池1個 ● 電池を使用するときのご注意●

電池の破裂や液もれを防ぐために、次のことにじゅうぶんご注意ください。

- ・指定の型名以外の電池は使わない。
- ・電池は充電しない。分解しない。
- ・+極と-極の向きを正しく入れる。+極と-極をショートさせない。
- ・可燃ごみに混ぜたり、燃やしたりしない。
- ・電池を廃棄するときは、各自冶体の指示及び電池製造者の指示に従って廃棄してください。
- また、正しくお使いいただくために次のことをお守りください。
- ・長い間使わないときは電池をとりだす。
- ・液もれが起こったときは、電池入れについた液をよくふきとってから新しい電池を入れる。
- ・電池はお子さまの手の届かないところに保管してください。誤って飲み込んだりする恐れがあります。

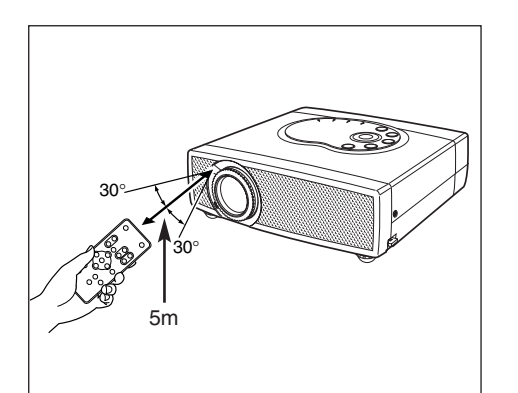

#### リモコンで操作できる範囲

ワイヤレスリモコンとして使用する場合、リモコンで離れて操作できる範囲は、本体前面のリモコン受信部から約5m以内、 上下左右30°以内です。 ※間に障害物があると操作の妨げになります。

注 意

ı۲

- リモコンを使用するときのご注意 ●
- ・本体のリモコン受信部に、直射日光や照明器具の強い光が 当らないようにする。
- 液状のものをかけない。
- ・落としたり衝撃を与えない。
- ・熱や湿気をさける。

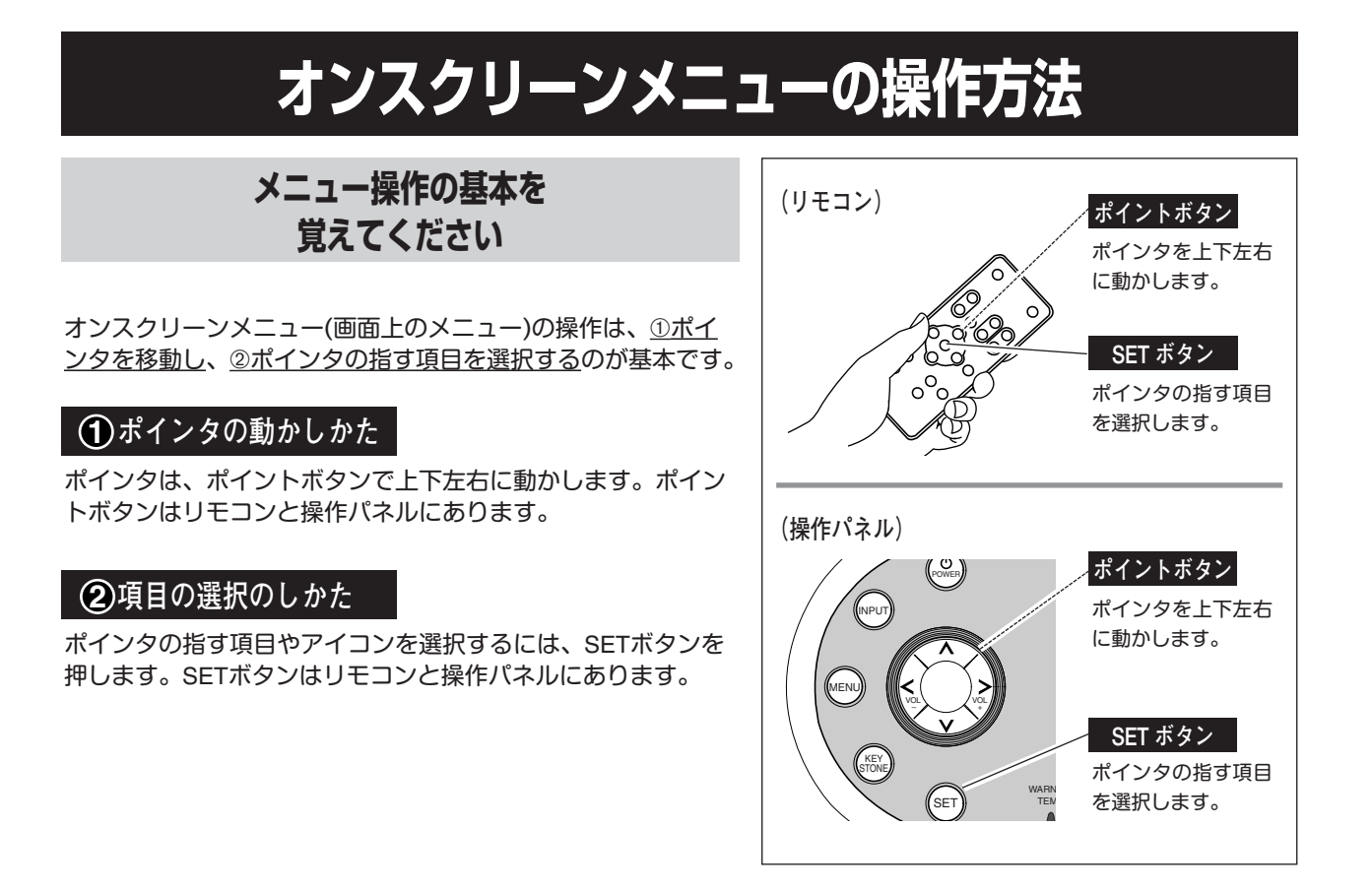

操作の手順

#### 画面にメニューバーを表示させる

 MENUボタンを押すと、画面上にメニューバーが表示されます。(次ページ参照)メニューバーには選択できるメニューがアイコン(操作をイメージした図)の形で一覧表示されます。 アイコンを囲んでいる赤い枠がポインタです。

#### メニューを選択する

2 赤い枠のポインタを、ポイントボタンの左右方向で選択したいメニューのアイコンに移動させます。

#### メニュー画面で調整や切り換えを行なう

- 3 ポイントボタンの下方向でポインタをメニュー内に降ろし、 調整する項目にポインタを合わせます。
- 4 SET ボタンを押して、調整する項目の設定状態を メニュー画面に出します。
- 5 ポイントボタンの左右方向で、調整や切り換えを行ないます。 それぞれのメニューの調整については、各メニューの説明 項を参照してください。

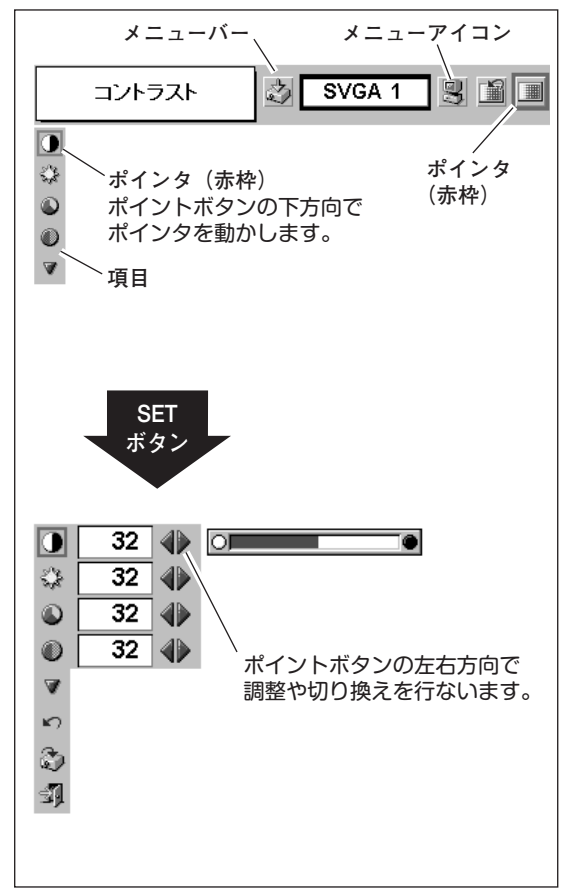

メニューバー

#### コンピュータ画面のメニューバー

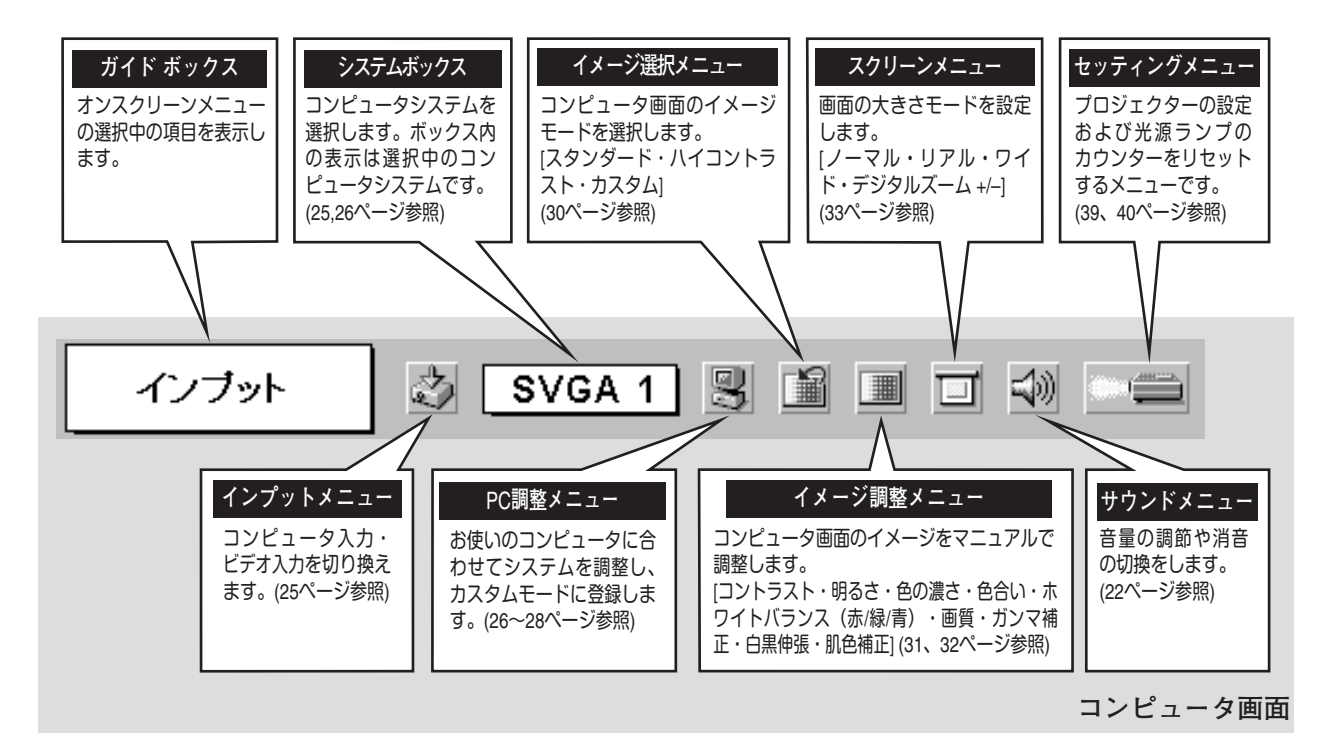

#### ビデオ画面のメニューバー

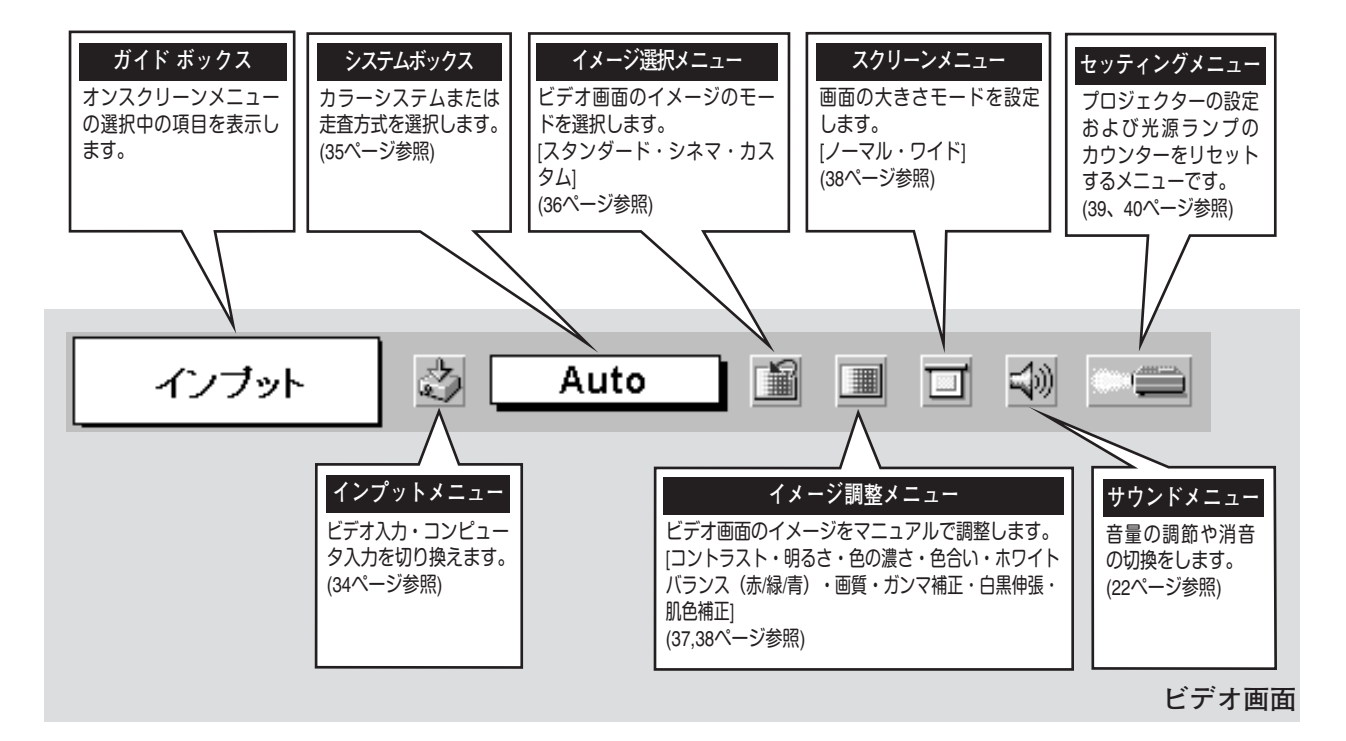

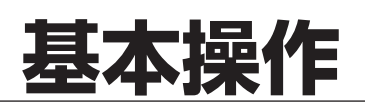

### 電源を入れ画面を投写する

#### 電源を入れる

電源コードをつなぐ前に、41~43ページを参照してコンピュータ、ビデオ機器を接続してください。

- 電源コードを AC コンセントに接続します。(14ページ参照)
   赤色の LAMP インジケータと緑色の READY インジケータが点灯します。
- 2 リモコンまたは操作パネルの POWER ボタンを押して電源を入れます。 LAMP インジケータが少し暗めの点灯にかわります。 約 30 秒間のオープニング画面が終わると画像が写せます。

※セッティングメニューで「オンスクリーン表示オフ」に設定しているときはオープニング画面は出ません。

● 電源を切った後、約 90 秒間は電源が入りません ● 電源を切った後、約 90 秒間は、次の点灯に備え、高温になった光源ランプを冷却しています。この間は POWER ボタンを押しても電源は入りません。またこの間は電源コードを抜かないでください。90 秒経ち、 緑色の READY インジケータが点灯すれば電源を入れることができます。

● ご使用にならないときは電源コードを抜いてください ● 本機は、操作パネルやリモコンの POWER ボタンで電源を切っても、約 13 Wの電力が 消費されています。安全と節電のため、長期間ご使用にならないときは電源コードの プラグを AC コンセントから抜いてください。

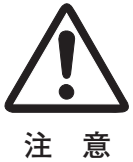

#### 画面の大きさを決める

ズームレバーを上方向または下方向に回して、画面の大きさを 調整をします。

ズームレバー 上方向・・・画面が大きくなります。 ズームレバー 下方向・・・画面が小さくなります。

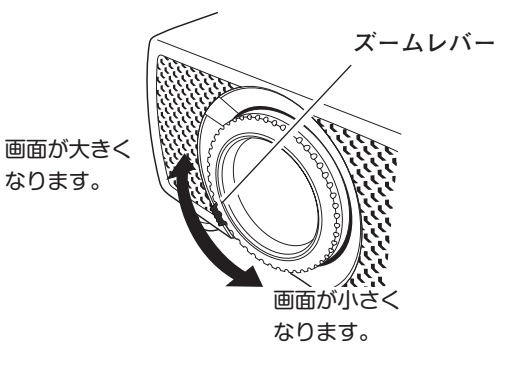

#### フォーカスを合わせる

フォーカスリングを回して、画像がもっとも鮮明に写るように 焦点を合わせます。

#### キーストーン調整で画面の台形ひずみを補正する

リモコンの KEYSTONE ボタンの上下方向で、画面の台形ひず みを補正します。 KEYSTONE ボタン 上方向・・・画面上部の幅が縮みます。 KEYSTONE ボタン 下方向・・・画面下部の幅が縮みます。

※ 表示は約4秒間出ます。

フォーカスリング

- ※「オンスクリーン表示」を「オフ」 に設定しているときは画面表示は出 ません。
- ※補正された方向の矢印は青色で表示 されます。(無補正の場合の表示は 白色です。)
- ※ 最大の補正位置で矢印の表示は消え ます。

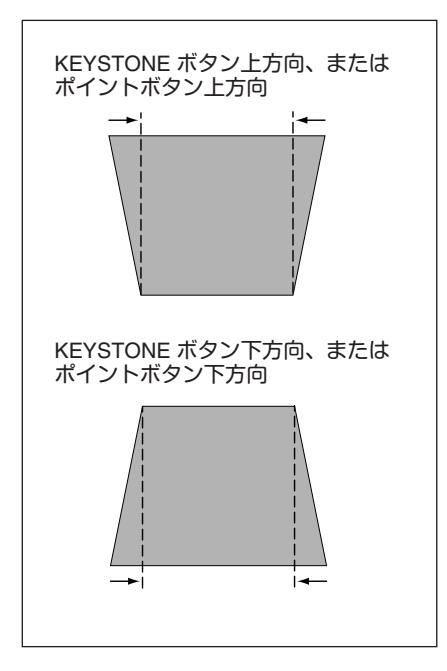

#### 操作パネルで操作するとき

- MENU ボタンを押してメニューバーを出し、ポイントボタンの左右方向でポインタをセッティングメニューのアイコンに合わせます。
- 2 ポイントボタンの下方向でポインタをメニュー内に下ろしてキーストーンのアイコンにポインタを合わせ、SETボタンで選択すると、キーストーン調整モードに入ります。(39ページ参照)画面に「キーストーン」表示が現われます。
- 3 表示が出ている間にポイントボタンの上下方向で、画面の 台形ひずみを補正します。 ポイントボタン上方向・・・画面上部の幅が縮みます。 ポイントボタン下方向・・・画面下部の幅が縮みます。
- ※キーストーン調整で補正した内容は、電源コードを抜いても記憶されます。
- ※ キーストーン調整で補正した画面は信号をデジタル圧縮して写します ので、線や文字がオリジナルの画像と多少異なる場合があります。

### 音量を調節する・一時的に消音する (MUTE)

#### ダイレクトボタンで音を調節する

#### 音量調節

リモコンまたは操作パネルの VOLUME ボタン (+/-)で音量を調節します。音量バーを目安にして調節してください。

#### 消 音

リモコンの MUTEボタンを押すと、一時的に音が消えま す。もう一度 MUTE ボタンを押すか、VOLUME ボタン (+/-)を押すと解除されます。

※ MUTE ボタンは操作パネルにはありません。

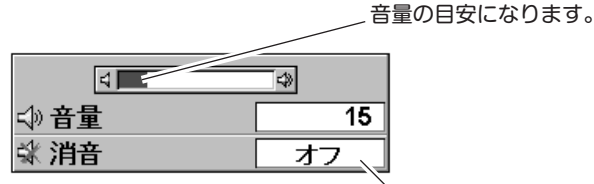

ŇUTEボタンを押すと 「オン」「オフ」が切り 換わります。

- ※ 表示は約4秒で消えます。
- ※「オンスクリーン表示」を「オフ」 に設定しているときは画面表示は 出ません。

#### サウンドメニューで音を調節する

- MENU ボタンを押してメニューバーを出し、ポイン トボタンの左右方向でポインタをサウンドメニュー のアイコンに合わせます。
- 2 ポイントボタンの下方向でポインタをメニュー内に 下ろしてお好みの項目にポインタを合わせ、SET ボ タンで選択します。

#### 音量調節

ポイントボタンの左方向で音量が小さくなり、ポイント ボタンの右方向で音量が大きくなります。 音量のバーを目安に調節してください。

#### 消 音

ポイントボタンの右または左方向で「オン」に切り換え ると、一時的に音を消すことができます。「オフ」にする と再び音が出ます。 サウンドメニュー

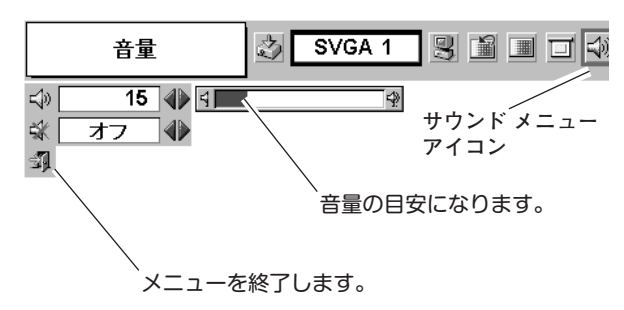

### 画面を一時的に静止させる (FREEZE)

リモコンの FREEZE ボタンを押すと、再生機器に関係なく投写画面だけが静止します。もう一度 FREEZE ボタンを 押すと、解除されます。

※ FREEZE ボタンは操作パネルにはありません。

#### ● こんなときに便利です ●

プレゼンターがコンピュータで次の資料の準備をする間、視聴者には FREEZE ボタンで一時静止した画面を 見てもらいます。準備中の無用な画像を隠して、スマートなプレゼンテーションが行なえます。

### 画面を一時的に消す( NO SHOW )

リモコンの NO SHOW ボタンを押すと、「ブランク」表示が出 て再生機器に関係なく投写画面を一時的に消すことができま す。もう一度 NO SHOW ボタンを押すと、解除されます。ま た、NO SHOW 機能動作中に他のボタンを押すと、そのボタ ンの機能が働き、NO SHOW は自動解除されます。 ※ NO SHOW ボタンは操作パネルにはありません。

| ブランク | ] |
|------|---|
|      |   |
|      |   |
|      |   |

※表示は約4秒間出ます。

#### ● こんなときに便利です ●

プレゼンテーション中にプレゼンターの話に集中してほしいときや、視聴者に見せたくない画面があるときなどに便利です。

### プレゼン時に経過時間を表示する (P-TIMER)

リモコンの P-TIMER ボタンを押すとボタンを押したとき からの経過時間をカウントし、画面に表示します。もう一度 P-TIMER ボタンを押すと経過時間のカウントを止め、 それまでの経過時間を画面に表示します。さらに P-TIMER ボタンを押すと解除されます。

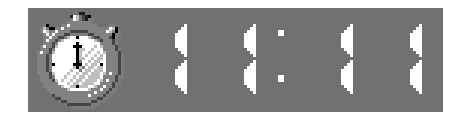

※00分00秒から最長59分59秒まで 経過時間を画面表示できます。

#### ● こんなときに便利です ●

※ P-TIMER ボタンは操作パネルにはありません。

プレゼンテーションの持ち時間が決められているときなど、プレゼンターは経過時間を考えながら、 スムーズなプレゼンテーションを行なうことができます。

### 電源を切る

- リモコンまたは操作パネルの POWER ボタンを押すと、画面に 1 「もう一度押すと電源が切れます」の表示が出ます。
- 表示が出ている間に再度 POWER ボタンを押すと画面と音が消 2 え、電源が切れます。 電源が切れると緑色の READY インジケータが消え、赤色の LAMP インジケータが明るく点灯します。
- 3 電源を切った後、約 90秒間は電源が入りません 電源を切った後、約 90秒間は、次の点灯に備え、高温に なった光源ランプを冷却しています。この間は POWER ボタンを押しても電源は入りません。またこの間は電源 コードを抜かないでください。約90秒経ち、緑色の READY インジケータが点灯すれば電源を入れることが できます。

● 光源ランプを長持ちさせるために ● 光源のランプが発光を始め、安定しない状態のまま電源 を切ると、ランプの寿命を縮める原因になります。約5 分以上点灯させてから電源を切ってください。電源プラ グを抜くときは、POWER ボタンで電源を切り、約90秒 経過後、緑色の READY インジケータが点灯してから行 なってください。電源が入った状態からいきなり電源プ ラグを抜くと、ランプや回路に悪影響を与えます。

● 冷却ファンについて ●

電源が入っている間、温度によりファンの回転速度が自 動的に切り換わりますが、故障ではありません。

#### パワーマネージメント機能とそのはたらき

本機にはパワーマネージメント機能が搭載されています。5分 30秒以上信号が入力 されず、またプロジェクターも操作されなかった場合、パワーマネージメント機能 が働き、電力の節約とランプの寿命を助けるはたらきをします。 工場出荷時は、パワーマネージメント機能は「オン」に設定されています。

#### 動作について

さい。

- 1) プロジェクターの入力信号が中断し、30秒以上プロジェクターが操作されないと、 画面に「入力信号なし」とタイマーの表示が現われ、タイマーが 5分から カウントダウンを始めます。
- 2) 5分経過するとランプが消灯し、ファンが回転し続けてランプの冷却を行ないま す。ランプ冷却中は READY インジケータが消灯し、プロジェクターの操作は出 来ません。
- 3) ランプの冷却が完了すると READY インジケータが点滅を始め、パワーマネージ メントモードになっていることを知らせます。この状態の時に、信号が入力され たりプロジェクターが操作されるとランプが点灯し、画像が投写されます。

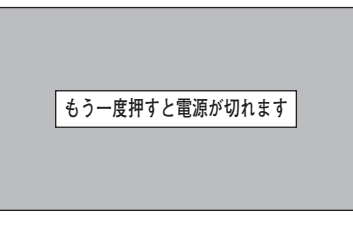

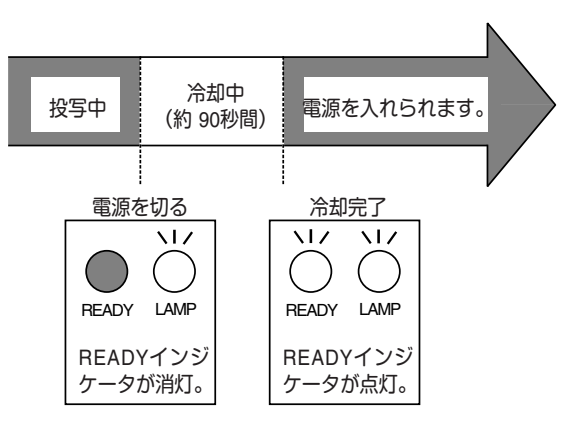

※表示は約4秒間出ます。

パワーマネージメントモードに なると、READYインジケータ が点滅を始めます。

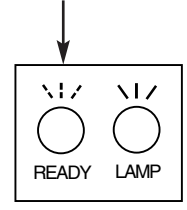

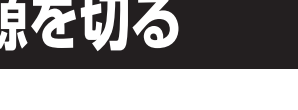

<sup>※</sup>パワーマネージメント機能の「オン」「オフ」の設定については、40ページをごらんくだ

#### INPUT ボタン INPUTボタンで入力を切り換える INPUT ボタンを押すごと コンピュータ に切り換わります。 ビデオ ※表示は約4秒間出ます。 インプット メニュー インプットメニューで入力を切り換える Ì インブット MENU ボタンを押してメニューバーを出し、ポイントボタン の左右方向でポインタをインプットメニューのアイコンに コンピュータ ビデオ 2 ポイントボタンの下方向でポインタをメニュー内に下ろして 「コンピュータ」にポインタを合わせ、SET ボタンを押しま します。

### コンピュータシステムの選択

#### システムモードが自動選択されます

(マルチ スキャン システム)

合わせます。

す。

本機は接続されたコンピュータの信号を判別し、適合するシス ムモード(VGA、SVGA、XGA、SXGA・・・)を自動で選択 ますので、ほとんどの場合、特別な操作をせずにコンピュータ 面を投写することができます。(29ページ参照) 選択されたシステム モードは、メニューバーのシステムボック に表示されます。

※ システムボックスには、下記のメッセージが表示されることがあります

#### ● システムボックスに表示されるメッセージ ●

Auto

接続されたコンピュータの信号に合ったシステムモードがプロジェクターに用意されていない場合、自動 PC調整機能が働き、システムボックスに「Auto」の表示が出ます。画像が正しく投写されないときは、お 使いのコンピュータに合わせてマニュアルで調整し、カスタムモードに登録してください。 (27、28ページ参照)

#### \_\_\_\_

コンピュータの入力信号がありません。接続を確認してください。(41~43ページ参照)

システムメニュー

|          | /// 4/ = 1            |                                    |
|----------|-----------------------|------------------------------------|
| .テ<br>!し | システム                  | Auto 🕄                             |
| '画<br>'ス | モード1     ←       モード2 | システムボックス<br>選択中のシステムモード<br>を表示します。 |
| 0        |                       |                                    |

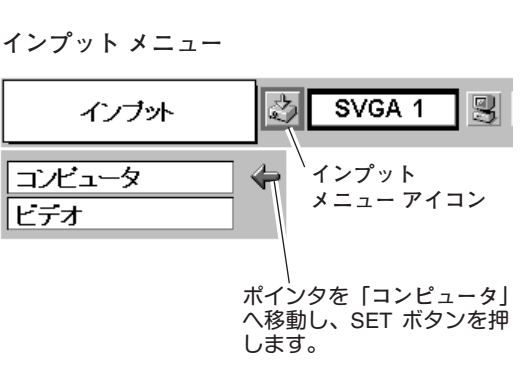

コンピュータ入力に切り換える

リモコンまたは操作パネルの INPUT ボタンを押して、「コン ピュータ に切り換えます。

# コンピュータ入力

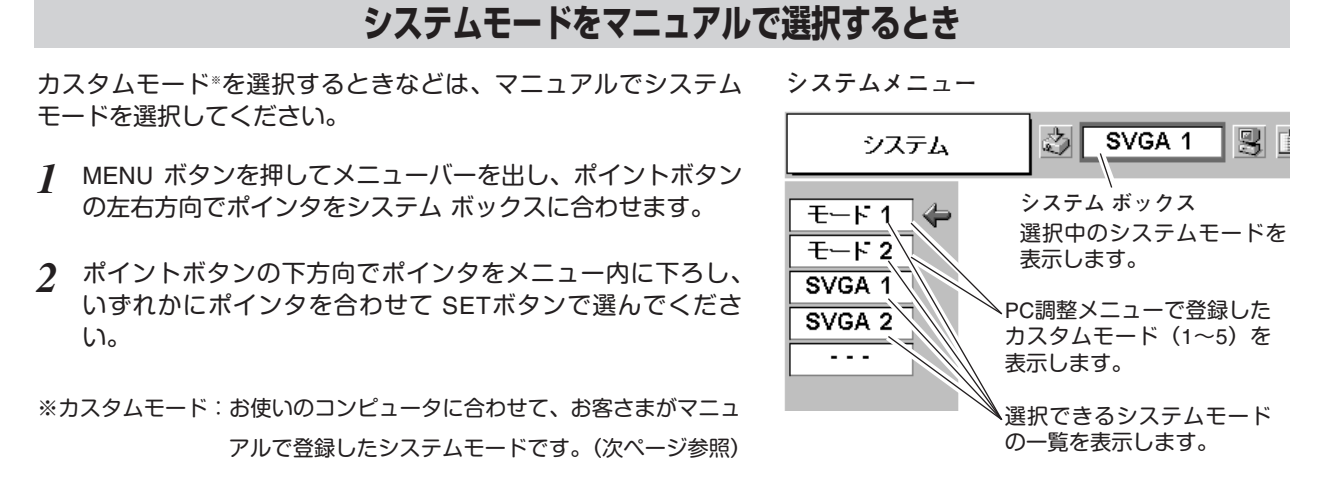

### コンピュータシステムの調整

#### 自動 PC 調整機能

調整頻度の高い「トラッキング」「総ドット数」「画面位置」の PC 調整メニュー 3項目を自動調整することができます。

#### 自動 PC 調整

- MENUボタンを押してメニューバーを出し、ポイントボタン の左右方向でポインタをPC調整メニューのアイコンに合わ せます。
- 2 ポイントボタンの下方向でポインタをメニュー内に下ろし、 自動 PC 調整のアイコンにポインタを合わせて SET ボタン を押すと PC 調整画面が出ますので、SET ボタンを もう一度押して自動調整してください。

自動 PC 調整機能は、リモコンの AUTO PC ADJ. ボタンを 押してもはたらきます。

- ※自動 PC 調整機能で「トラッキング」「総ドット数」「水平位置」「垂直 位置」のすべてを完全に調整できないコンピュータもあります。その 場合は、マニュアルで調整し、カスタムモードに登録してください。 (次ページ参照)
- ※自動調整した内容を一度登録しておくと、前述のシステムメニューで そのモードを選択できます。登録のしかたについては、28ページの マニュアル PC 調整の手順3をごらんください。
- ※システムメニューで RGB、720p (HDTV)、1035i (HDTV)、1080i (HDTV)のシステムモードが選択されているときは、自動 PC 調整機 能ははたらきません。

 自動PC調整
 SVGA 1
 PC調整メニュー アイコン
 ポインタを自動 PC 調整のア イコンへ移動し、SET ボタン を2回押します。

#### マニュアル PC 調整 (カスタムモードを登録する)

本機は、接続されたコンピュータの信号を判別し、適合するモードを自動選択しますが、コンピュータによっては自 動選択できないものもあります。メニューバーのシステムボックスに「Auto」と表示され、画像が正しく投写されな いときは、PC 調整メニューでマニュアル調整し、カスタムモードを登録してください。登録したカスタムモードは、 システムメニューで選択できます。カスタムモードとして5つまで登録することができます。

※システムモードが RGB のときは、PC 調整メニューは機能しません。

 MENU ボタンを押してメニューバーを出し、ポイントボタン の左右方向でポインタをPC調整メニューのアイコンに合わせ ます。

2 ポイントボタンの下方向でポインタをメニュー内に下ろして 調整したい項目のアイコンにポインタを合わせ、SET ボタン で選択します。 選んだ項目の調整画面が現われます。調整は画面を見ながら ポイントボタンの左右方向で行ないます。

#### トラッキング

トラッキング(同期)がずれて画面のちらつきがあるときに調整 します。(0から31まで)

※コンピュータによっては、画面のちらつきが完全に消えない場合 があります。

総ドット数

1水平期間の総ドット数を調整します。

#### 水平位置

画面の水平方向の位置を調整します。

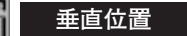

画面の垂直方向の位置を調整します。

#### 🔜 コンピュータ情報

現在接続しているコンピュータの水平周波数と垂直周波数の値を 表示します。

#### **y** クランプ

クランプ位置を調整します。

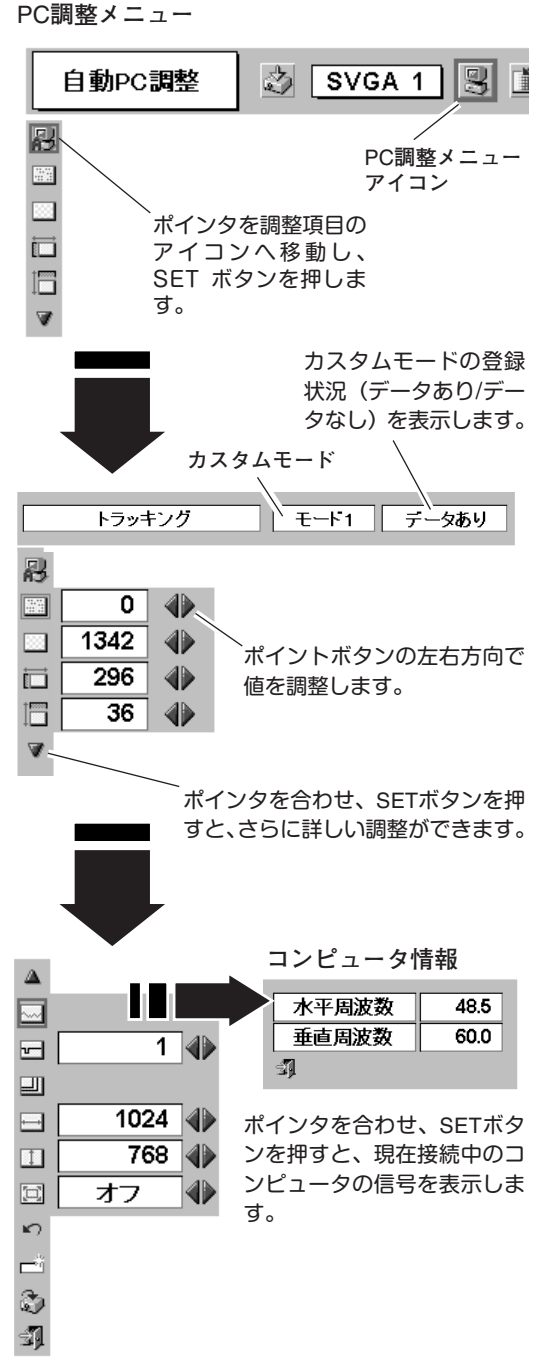

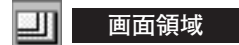

あらかじめ近い解像度に調整するときに使います。

#### 画面領域 H

水平解像度を調整します。ポイントボタンの左右方向で コンピュータの水平解像度に合わせて調整してください。

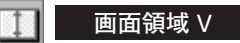

垂直解像度を調整します。ポイントボタンの左右方向で コンピュータの垂直解像度に合わせて調整してください。

#### 🗐 フルスクリーン

オン・・・横4:縦3のフルスクリーンサイズで投写します。 オフ・・・オリジナルの画像の縦横比で投写します。

※画面領域H / Vを調整した後は、フルスクリーンの調整はできません。
※システムメニューで 1035i (HDTV) や 1080i (HDTV) のシステムモードが選択されているときは、「画面領域 H / V」と「フルスクリーン」の 調整はできません。

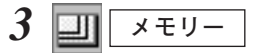

ポインタをメモリーアイコンに合わせ、SETボタンを押すと、 PC調整データ登録メニューが現われます。登録したいモード (モード 1 から 5 までのいずれか) にポインタを合わせ、SET ボタンを押します。

#### \_\_\_\_☆ データ消去

ポインタをデータ消去アイコンに合わせ、SETボタンを押す と、PC調整データ消去メニューが現われます。消去したいモ ードにポインタを合わせ、SETボタンを押します。

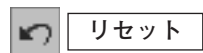

調整した内容をキャンセルし、調整前の値を表示します。

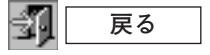

メニューを終了します。

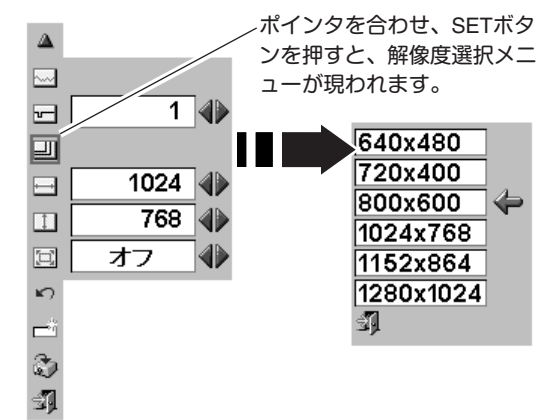

| PC調整データ登録             | <b>录メニ</b> .      | <u>а</u> –       | 、<br>既に<br>登録         | カスタ<br>されて | ッムモ<br>こいま | ード<br>す。 | が |
|-----------------------|-------------------|------------------|-----------------------|------------|------------|----------|---|
| とこに記憶させますか            | ? //              |                  |                       |            |            |          |   |
|                       |                   | i                |                       |            | 1          |          |   |
| モート 1 データあり           | 1346              | 301              | 39                    | 1024       | 768        | <b> </b> |   |
| モート2データなし             | 1346              | 216              | 35                    | 1024       | 768        | ]        |   |
| モート 3 データなし           | 1346              | 216              | 35                    | 1024       | 768        | ]        |   |
| <u>モート 4</u> データなし    | 1346              | 216              | 35                    | 1024       | 768        | ]        |   |
| モード・5 データなし           | 1346              | 216              | 35                    | 1024       | 768        | ]        |   |
|                       |                   |                  |                       |            | / ]        |          |   |
| /<br>何も登録されて<br>いません。 | 総ドy<br>位置、<br>Vを表 | ット数<br>画面<br>示しa | <br>【、水<br>〕領域<br>ます。 | 平位置<br>日、回 | 疍、垂<br>画面領 | 重直<br>頁域 |   |

PC調整データ消去メニュー

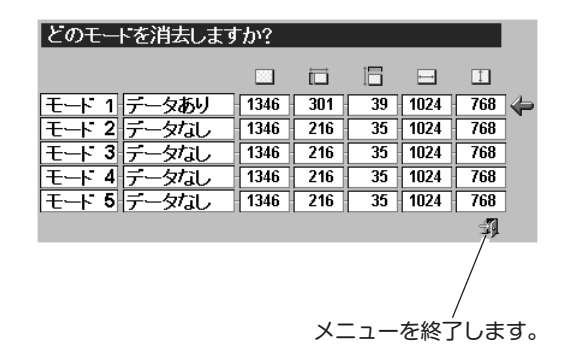

### コンピュータシステムモード一覧

プロジェクターにはあらかじめ以下のシステムモードが用意されています。(カスタムモード 1~5 は含みません。) 接続されたコンピュータの信号を判別して、プロジェクターが以下のシステムモードを自動で選択します。

| システム<br>モード | 解像度        | 水平周波数<br>(KHz) | 垂直周波数<br>(Hz)      | システム<br>モード    | 解像度         | 水平周波数<br>(KHz) | 垂直周波数<br>(Hz)      |
|-------------|------------|----------------|--------------------|----------------|-------------|----------------|--------------------|
| VGA 1       | 640 x 480  | 31.47          | 59.88              | XGA 3          | 1024 x 768  | 60.023         | 75.03              |
| VGA 2       | 720 x 400  | 31.47          | 70.09              | XGA 4          | 1024 x 768  | 56.476         | 70.07              |
| VGA 3       | 640 x 400  | 31.47          | 70.09              | XGA 5          | 1024 x 768  | 60.31          | 74.92              |
| VGA 4       | 640 x 480  | 37.86          | 74.38              | XGA 6          | 1024 x 768  | 48.50          | 60.02              |
| VGA 5       | 640 x 480  | 37.86          | 72.81              | XGA 7          | 1024 x 768  | 44.00          | 54.58              |
| VGA 6       | 640 x 480  | 37.50          | 75.00              | XGA 8          | 1024 x 768  | 63.48          | 79.35              |
| VGA 7       | 640 x 480  | 43.269         | 85.00              | XGA 9          | 1024 x 768  | 36.00          | 87.17<br>(インターレース) |
| MAC LC13    | 640 x 480  | 34.97          | 66.60              | XGA 10         | 1024 x 768  | 62.04          | 77.07              |
| MAC 13      | 640 x 480  | 35.00          | 66.67              | XGA 11         | 1024 x 768  | 61.00          | 75.70              |
| RGB         |            | 15.625         | 50.00<br>(インターレース) | XGA 12         | 1024 x 768  | 35.522         | 86.96<br>(インターレース) |
| RGB         |            | 15.734         | 60.00<br>(インターレース) | XGA 13         | 1024 x 768  | 46.90          | 58.20              |
| SVGA 1      | 800 x 600  | 35.156         | 56.25              | XGA 14         | 1024 x 768  | 47.00          | 58.30              |
| SVGA 2      | 800 x 600  | 37.88          | 60.32              | XGA 15         | 1024 x 768  | 58.03          | 72.00              |
| SVGA 3      | 800 x 600  | 46.875         | 75.00              | MAC 19         | 1024 x 768  | 60.24          | 75.08              |
| SVGA 4      | 800 x 600  | 53.674         | 85.06              | MAC 21         | 1152 x 870  | 68.68          | 75.06              |
| SVGA 5      | 800 x 600  | 48.08          | 72.19              | SXGA 1         | 1152 x 864  | 64.20          | 70.40              |
| SVGA 6      | 800 x 600  | 37.90          | 61.03              | SXGA 11        | 1152 x 900  | 61.20          | 65.20              |
| SVGA 7      | 800 x 600  | 34.50          | 55.38              | SXGA 13        | 1280 x 1024 | 50.00          | 86.00<br>(インターレース) |
| SVGA 8      | 800 x 600  | 38.00          | 60.51              | SXGA 14        | 1280 x 1024 | 50.00          | 94.00<br>(インターレース) |
| SVGA 9      | 800 x 600  | 38.60          | 60.31              | SXGA 17        | 1152 x 900  | 61.85          | 66.00              |
| SVGA 10     | 800 x 600  | 32.70          | 51.09              | SXGA 18        | 1280 x 1024 | 46.43          | 86.70<br>(インターレース) |
| SVGA 11     | 800 x 600  | 38.00          | 60.51              | 720p (HDTV)    |             | 45.00          | 60.00              |
| MAC 16      | 832 x 624  | 49.72          | 74.55              | 1035i (HDTV)   |             | 33.75          | 60.00<br>(インターレース) |
| XGA 1       | 1024 x 768 | 48.36          | 60.00              | 1080i60 (HDTV) |             | 33.75          | 60.00<br>(インターレース) |
| XGA 2       | 1024 x 768 | 68.677         | 84.997             | 1080i50 (HDTV) |             | 28.125         | 50.00<br>(インターレース) |

※ 仕様は改善のため予告なしに変更する場合があります。

※ XGA、SXGA、Mac16、Mac21、720p (HDTV)、1035i (HDTV)、1080i (HDTV) の信号を投写するときは、信号をデジタル 圧縮して写しますので、線や文字がオリジナルの画像と多少異なる場合があります。

※ ドットクロックが 100MHz 以上のコンピュータの信号には対応しておりません。

### イメージの調整

#### IMAGEボタンでイメージモードを選択する

リモコンの IMAGEボタンを押すごとに、イメージモードが「ス タンダード」「ハイコントラスト」「カスタム」と切り換わります。

#### スタンダード

「コントラスト」「明るさ」「色の濃さ」「色あい」「ホワイトバラ ンス(赤/緑/青)」「画質」「ガンマ補正」「白黒伸張」「肌色補正」 が、工場出荷時設定の標準値になります。

#### ハイコントラスト

中間調の再現性が高くなります。写真等のグラフィックスを自然 な階調で再現できるように設定します。

#### カスタム

イメージ調整メニューでマニュアル調整した画質を呼び出します。 (次ページ参照)

#### イメージ選択メニューでイメージモードを選択する

- MENUボタンを押してメニューバーを出し、ポイントボタン の左右方向でポインタをイメージ選択メニューのアイコンに 合わせます。
- ポイントボタンの下方向でポインタをメニュー内に下ろして お好みのイメージモードにポインタを合わせ、SETボタンで 選びます。

#### スタンダード

「コントラスト」「明るさ」「色の濃さ」「色あい」「ホワイトバラ ンス(赤/緑/青)」「画質」「ガンマ補正」「白黒伸張」「肌色補正」 が、工場出荷時設定の標準値になります。

#### ハイコントラスト

中間調の再現性が高くなります。写真等のグラフィックスを自然 な階調で再現できるように設定します。

#### カスタム

イメージ調整メニューでマニュアル調整した画質を呼び出します。 (次ページ参照)

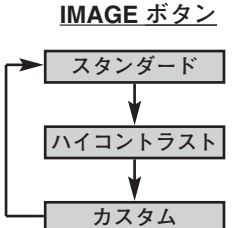

IMAGEボタンを押すごと に切り換わります。

※表示は約4秒間出ます。

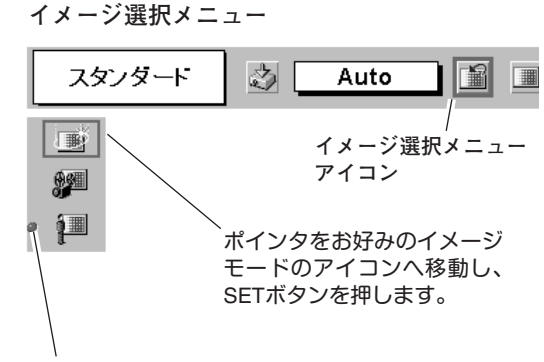

選択中のイメージモード

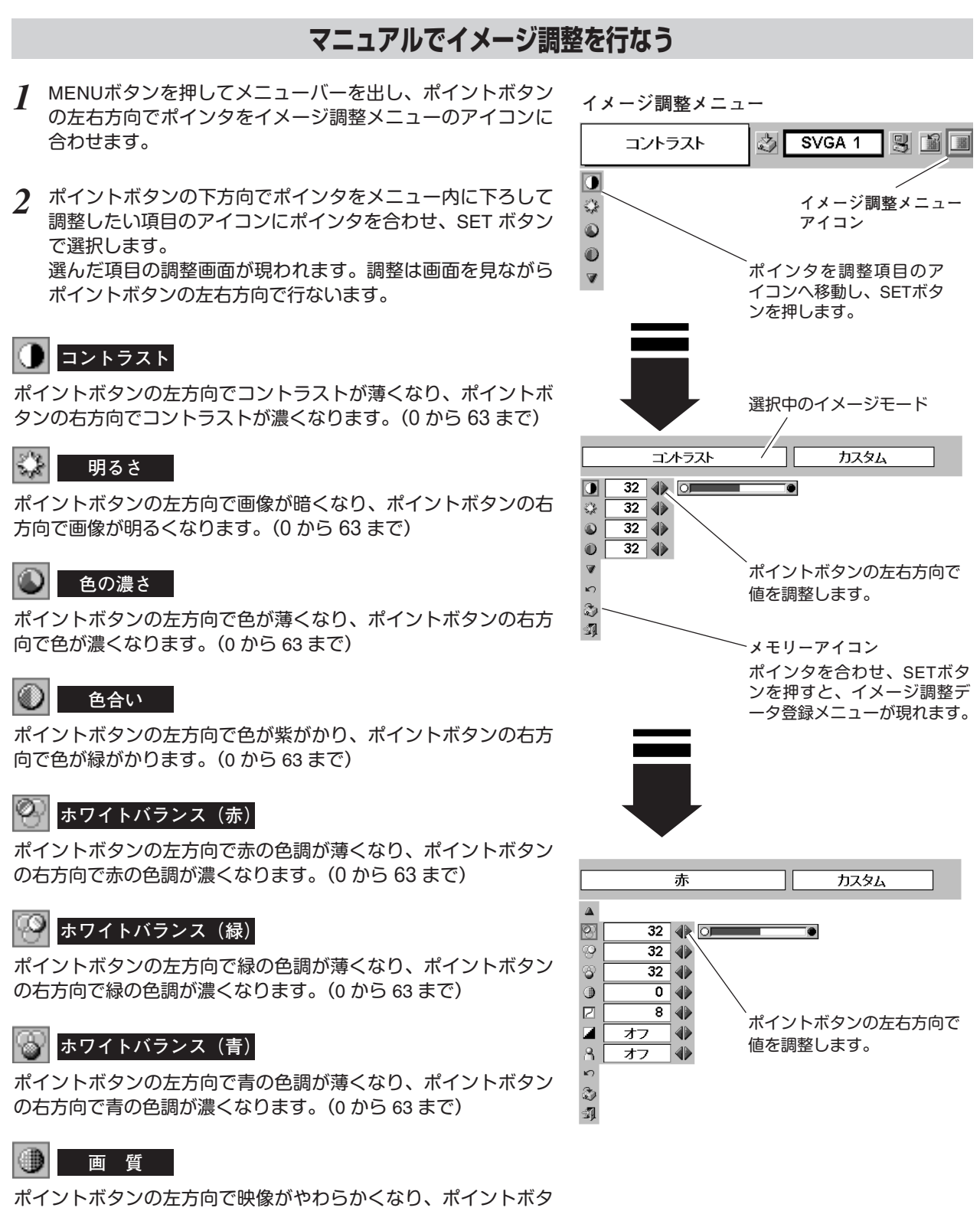

ンの右方向で映像がくっきりなります。(0 から 15 まで)

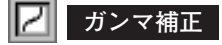

ポイントボタンの左右方向で画像の白レベルから黒レベルまでの コントラストバランスを調整します。(0 から 15 まで)

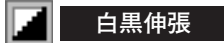

オンにすると映像の暗い部分や明るい部分のコントラストが強調 され、見やすい画面となります。

🔒 肌色補正

オンにすると肌色を美しく写します。

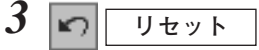

ポインタをリセットアイコンに合わせ、SETボタンを押すと、 「OK ?」が現われます。

「はい」にポインタを合わせたまま SET ボタンを押すと、調整した内容をキャンセルし、調整する前の状態に戻ります。 「いいえ」にポインタを合わせて SET ボタンを押すと、イメ ージ調整メニューに戻ります。

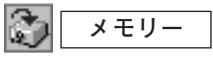

ポインタをメモリーアイコンに合わせ、SETボタンを押すと、 「OK ?」が現われます。

「はい」にポインタを合わせたまま SET ボタンを押すと、カ スタムモードとして登録されます。

「いいえ」にポインタを合わせて SET ボタンを押すと、イメ ージ調整メニューに戻ります。

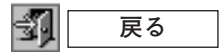

メニューを終了します。

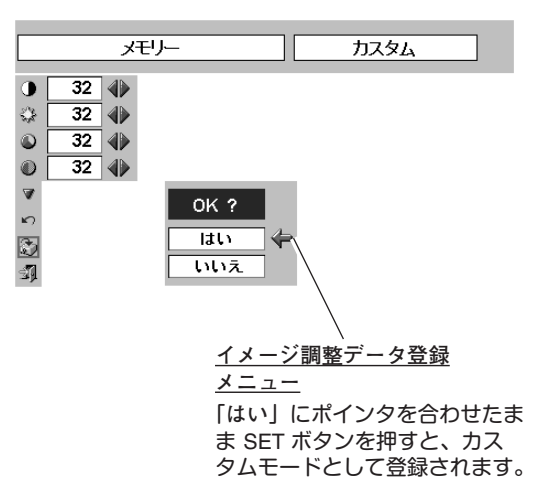

### 適切な画像サイズに調整する

本機の液晶パネルは 800x600ドットです。お好みにより、画像サイズや水平スケールを変えることができます。

- MENU ボタンを押してメニューバーを出し、ポイントボタン の左右方向でポインタをスクリーンメニューのアイコンに合 わせます。
- 2 ポイントボタンの下方向でポインタをメニュー内に下ろして 選択したい機能のアイコンにポインタを合わせ、SET ボタン で選択します。

スクリーンメニュー

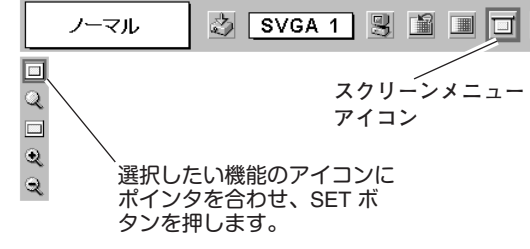

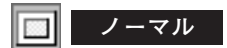

画像を有効な投写画面 (800x600ドット) に合わせて投写します。

#### 🤍 リアル

画像をオリジナルサイズで投写します。画像サイズが有効投写画 面 (800x600ドット) よりも大きいときは、自動的に「デジタルズ ーム +」モードに入ります。

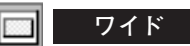

画像を有効投写画面 (800x600ドット) の幅に合わせ、横16:縦9のワイド画面で投写します。

#### 🔍 デジタルズーム +

「デジタルズーム +」を選択するとメニューバーが画面から消え、 [D.Zoom +」表示が現われます。 SETボタンを押すごとに画像が拡大します。 ポイントボタンの上下左右方向で画像を移動させます。 画像の移動機能は、画像サイズが有効投写画面(800x600ドット) よりも大きいときのみはたらきます。 リモコンの D.ZOOM ▲ ボタンを押しても画像の拡大ができます。

#### 🔍 デジタルズーム –

「デジタルズーム –」を選択するとメニューバーが画面から消え、 「D.Zoom –」表示が現われます。 SETボタンを押すごとに画像が縮小します。 リモコンの D.ZOOM ▼ ボタンを押しても画像の縮小ができます。

- ※「デジタルズーム」モードから抜けるときは、D.ZOOM、SET、ポイント以外のボタンを押します。
- ※ システムメニューで 1035i (HDTV) や 1080i (HDTV) のシステムモードが選択されているときは、スクリーンメニューは機能しません。
- ※ システムメニューで RGB のシステムモードが選択されているときは、「リアル」と「デジタルズーム +/-」は選択できません。
- ※ システムメニューで 720p (HDTV) のシステムモードが選択されているときは、「ワイド」は選択できません。
- ※本機は SXGA (1280x1024ドット)を超える解像度には対応しておりません。お使いのコンピュータの解像度が SXGA (1280x1024ドット)を超える場合は、プロジェクターに接続する前に低い解像度に再設定してください。
- ※ SVGA (800x600 ドット) 以外の画像データは、初期画面で有効投写画面 (800x600 ドット) に合うように自動的に画像サイズが変換されます。
- ※ PC調整メニューでマニュアル調整したカスタムモードをコンピュータのシステムモードに使用しているときは、「デジタルズーム+」モードのときの画像の移動機能は正しくはたらかないことがあります。
- ※入力信号がSXGAの場合、縮小方向へのデジタルズームは使用できません。

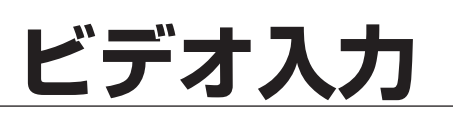

### ビデオ入力に切り換える

#### INPUTボタンで入力を切り換える

リモコンまたは操作パネルの INPUT ボタンを押して、「ビデオ」 に切り換えます。

※ 正しい入力信号が選択されないときは、インプット メニューで正しい 入力信号を選んでください。(下記参照)

#### インプットメニューで入力を切り換える

- MENUボタンを押してメニューバーを出し、ポイントボタン の左右方向でポインタをインプットメニューのアイコンに 合わせます。
- 2 ポイントボタンの下方向でポインタをメニュー内に下ろして 「ビデオ」にポインタを合わせ、SETボタンで選択すると信号 選択メニューが現われます。
- 3 ポインタを希望する信号の種類に合わせ、SETボタンで選ん でください。

 ※ 2台のビデオ機器を接続しているときは、信号選択メニューで 「Auto」に設定していても、プロジェクターは入力端子へのプラグの挿入(信号の有無ではない)を検知して

 Y, Pb/Cb, Pr/Cr、2) S-Video、3) Y (Video)の接続順位で入力端

1) Y, Pb/Cb, Pr/Cr, 2) S-Video、3) Y (Video) の接続順位で入り端 子を自動選択します。

希望する入力端子が選択されないときは、信号選択メニューで ポインタを合わせ、SETボタンで選択してください。

#### Auto(自動)

信号を入力している端子をプロジェクターが自動で選択します。

- ※2台のビデオ機器を接続しているときは、
- 1) Y,Pb/Cb,Pr/Cr, 2) S-Video, 3) Videoの優先順位でプロジェクターが 入力端子への挿入を探知して接続端子を自動選択します。希望する入 力端子が自動選択されないときは、ポインタを合わせ、SETボタンで 選択してください。
- ※ カラーの映像信号を入力しても色が出ないときは、正しい信号の種類 が選択されているか確認してください。

#### Video

ー般のビデオなどからの映像信号(コンポジット映像信号)を入 力するときに選択します。

#### S-Video

S映像信号(セパレートYC信号)を入力するときに選択します。

#### Y, Pb/Cb, Pr/Cr

DVDプレーヤやHDTVなどからのコンポーネント映像信号を入力 するときに選択します。

#### <u>INPUT ボタン</u>

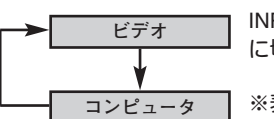

- INPUT ボタンを押すごと に切り換わります。
- ※表示は約4秒間出ます。

#### インプット メニュー

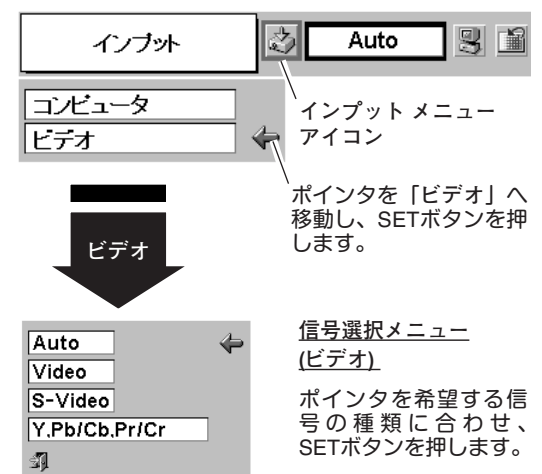

### カラーシステムや走査方式を選択する

- MENUボタンを押してメニューバーを出し、ポイントボタン の左右方向でポインタをシステムボックスのアイコンに合わ せます。
- 2 ポインタを希望するカラーシステムまたは走査方式に合わせ、SETボタンで選んでください。

#### VIDEO または S-VIDEO 端子入力選択時

#### Auto(自動)

入力信号のカラーシステムにプロジェクターが自動で対応します。 ※ PAL-MとPAL-N は、「Auto」に設定しても、システムは自動で選択され ません。ポインタを合わせ、SETボタンを押して選んでください。

#### PAL · SECAM · NTSC · NTSC4.43 · PAL-M · PAL-N

対応できるカラーシステムの一覧です。日本のカラーシステムは NTSCです。入力信号の状態が悪く、「Auto」に設定してもシステ ムが自動で選択されないとき(色ムラがある、色が出ないときな ど)は、「NTSC」を選んでください。 システム メニュー (コンポジット映像またはS映像入力時)

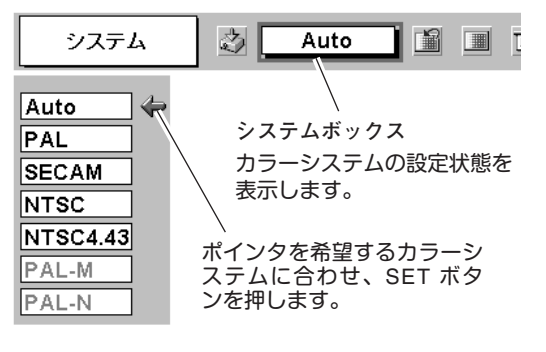

#### Y, Pb/Cb, Pr/Cr 端子入力選択時

#### Auto(自動)

入力信号の走査方式にプロジェクターが自動で対応します。

#### コンポーネント映像の走査方式

正しい映像が再生されないときは、1080i、1035i、720p、575p、 480p、575i、480iの中から正しい走査方式を選んでください。 システムメニュー (コンポーネント映像入力時)

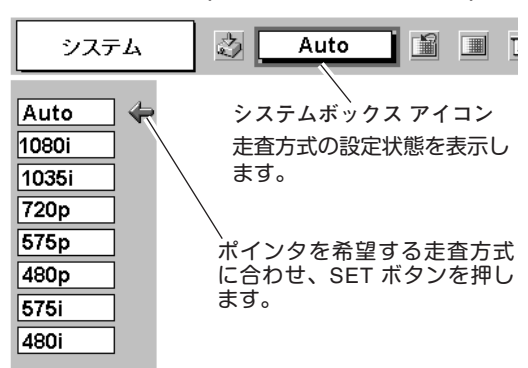

### イメージの調整

IMAGEボタンでイメージモードを選択する

リモコンの IMAGEボタンを押すごとに、イメージモードが「ス タンダード」「シネマ」「カスタム」と切り換わります。

#### スタンダード

「コントラスト」「明るさ」「色の濃さ」「色あい」「ホワイトバラ ンス(赤/緑/青)」「画質」「ガンマ補正」「白黒伸張」「肌色補正」 が、工場出荷時設定の標準値になります。

#### シネマ

映画を見るのに適した階調表現を重視した画質に設定します。

#### カスタム

イメージ調整メニューでマニュアル調整した画質を呼び出します。 (次ページ参照) <u>IMAGE ボタン</u> スタンダード

シネマ

カスタム

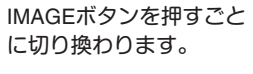

※表示は約4秒間出ます。

#### イメージ選択メニューでイメージモードを選択する

- MENUボタンを押してメニューバーを出し、ポイントボタン の左右方向でポインタをイメージ選択メニューのアイコンに 合わせます。
- 2 ポイントボタンの下方向でポインタをメニュー内に下ろして お好みのイメージモードにポインタを合わせ、SETボタンで 選びます。

#### ↓ ■ スタンダード

「コントラスト」「明るさ」「色の濃さ」「色あい」「ホワイトバラ ンス(赤/緑/青)」「画質」「ガンマ補正」「白黒伸張」「肌色補正」 が、工場出荷時設定の標準値になります。

シネマ シネマ

映画を見るのに適した階調表現を重視した画質に設定します。

#### カスタム

イメージ調整メニューでマニュアル調整した画質を呼び出します。 (次ページ参照) イメージ選択メニュー

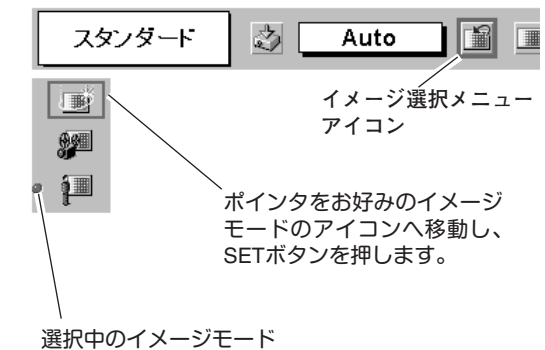

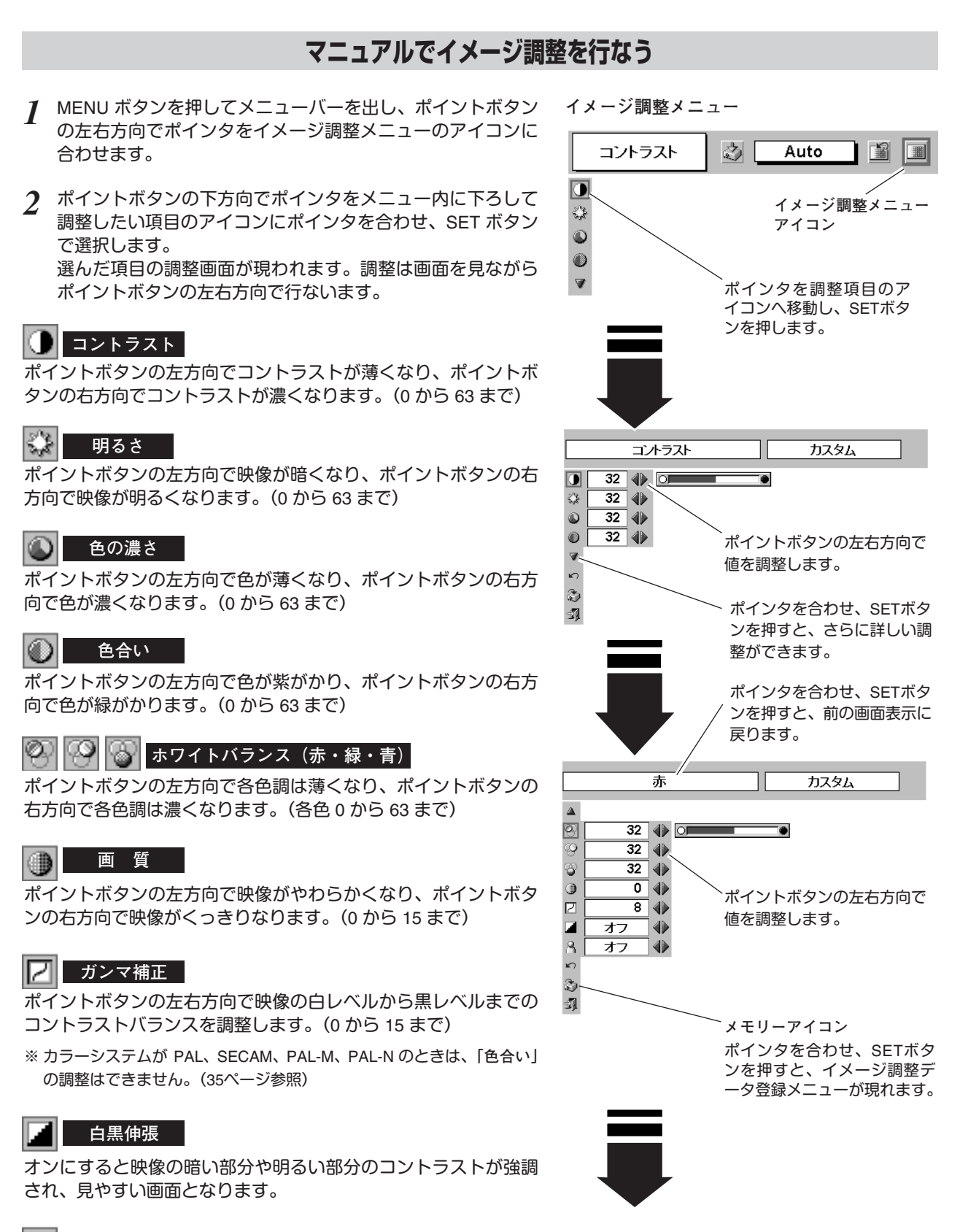

#### 🔒 肌色補正

オンにすると肌色を美しく写します。

3 ٢ メモリー ポインタをメモリーアイコンに合わせ、SET ボタンを押すと、 「OK?」が現われます。 「はい」にポインタを合わせたまま SET ボタンを押すと、カ メモリー カスタム スタムモードとして登録されます。 32 🌗 「いいえ」にポインタを合わせて SET ボタンを押すと、 32 🌗 イメージ調整メニューに戻ります。 32 ٢ 0 32 🌗  $\mathbf{D}$ リセット V OK ? 3) 1 はい 調整した内容をキャンセルし、調整前の値を表示します。 いいえ <u>イメージ調整データ登録</u> -1 戻る <u>メニュー</u> メニューを終了します。 「はい」にポインタを合わせた まま SET ボタンを押すと、カ スタムモードとして登録され ます。

### 画面のサイズを選択する

お好みにより、画面サイズを2種類の中から選択できます。

- MENU ボタンを押してメニューバーを出し、ポイントボタン の左右方向でポインタをスクリーンメニューのアイコンに合 わせます。
- 2 ポイントボタンの下方向でポインタをメニュー内に下ろして 選択したい機能のアイコンにポインタを合わせ、SET ボタン で選択します。

#### ノーマル

通常の映像のアスペクト比(横:縦)4:3で投写します。

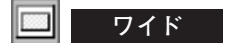

DVD プレーヤーなどのワイドモードで出力された映像信号 をア スペクト比 16:9 のワイド画面で投写します。

 ※ システムメニューで 1080i、1035i または 720p の信号 (アスペクト比 16:9) が選択されているときは、スクリーンメニューは機能しません。 (35ページ参照)

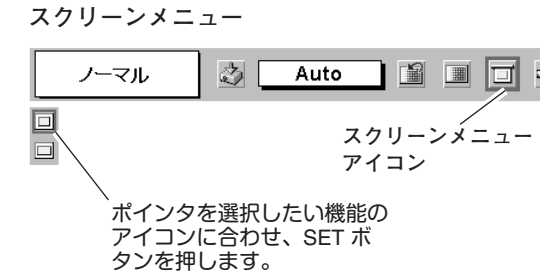

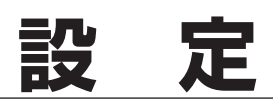

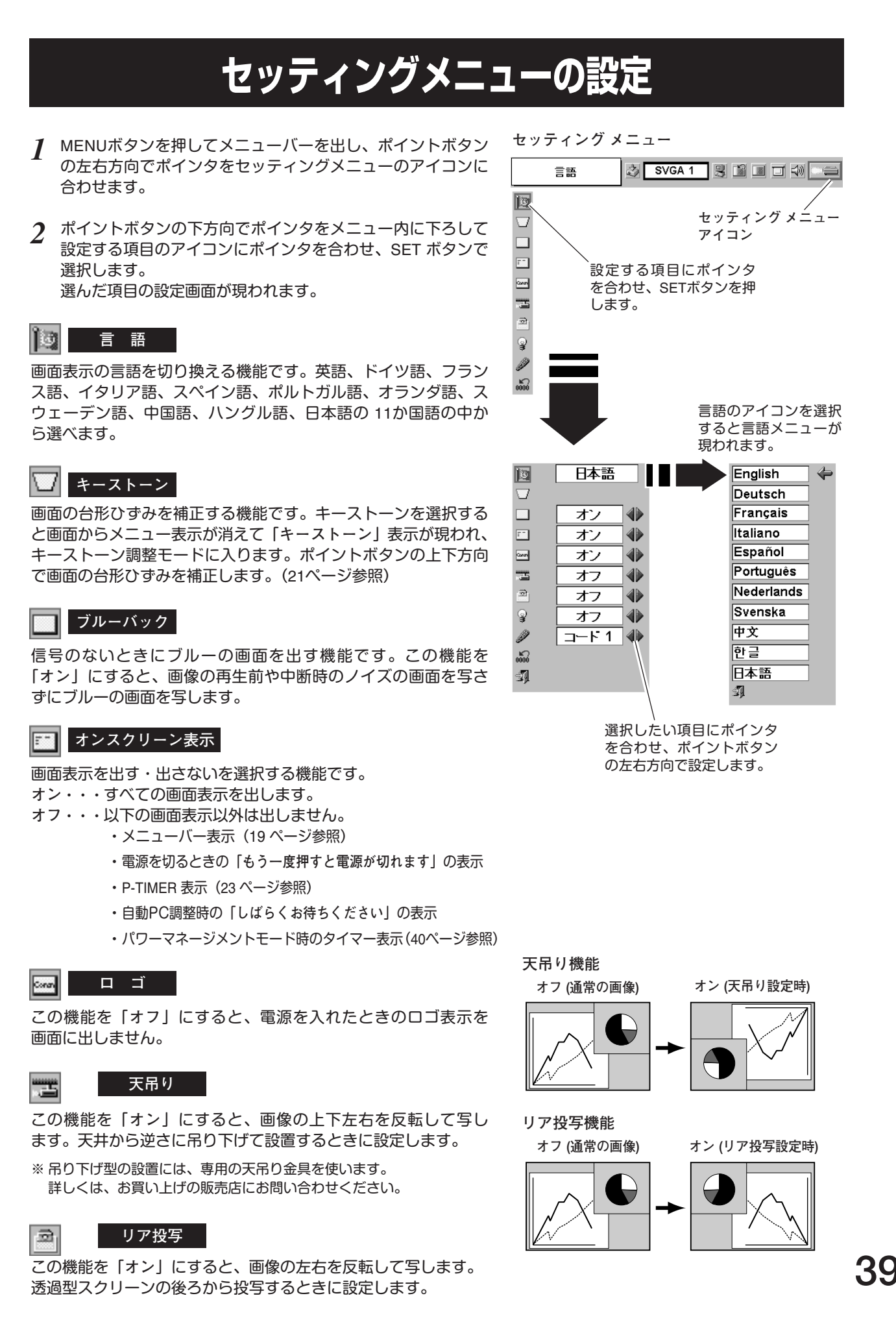

パワーマネージメント

入力信号がなく、プロジェクターが操作されない状態が 5分30秒 続くと、ランプを消灯する機能です。

オン・・・ 無信号と無操作の状態が 30秒続くと、ランプ画面に 「入力信号なし」とタイマーの表示が現われ、この後 無信号と無操作が5分間続くとランプが消灯し、パ ワーマネージメントモードになります。 (パワーマネージメント機能とそのはたらきについて、 詳しくは 24ページをごらんください。)

オフ・・・パワーマネージメント機能を解除します。

※工場出荷時は「オン」に設定されています。

#### 🌮 リモコンコード

本機は2種類の異なるリモコンコードで操作させることができま す。工場出荷時は「コード 1」に設定されており、2台目のプロ ジェクター用 (拡張用) として「コード 2」に設定することができ ます。本機を2台ご使用の場合、リモコンコードを別々に設定し ておくと、誤動作防止になります。

- コード1・・・1台目のプロジェクター用に使用します。
- コード2・・・2台目のプロジェクター用 (拡張用) に使用します。
- ※本機(プロジェクター)を「コード 2」に設定した場合、リモコン本体のコードも「コード 2」に切り換える必要があります。リモコンのMENU と IMAGE ボタンの両方を 10秒以上押すと、リモコン本体のコードが「コード 2」に切り換わります。リモコン本体のコードを切り換えた後は、リモコンが正しく動作するか確認してください。リモコン本体のコードを「コード 1」に戻すときは、前述と同じ手順を行なうか、またはリモコンの電池交換を行なうと、リモコン本体のコードが「コード 1」に戻ります。

#### ランプカウンターリセット

ランプカウンターをリセットするメニューです。ランプ交換後は 必ずランプカウンターをリセットしてください。リセットすると LAMP REPLACEインジケータ(黄)の点灯が消えます。

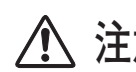

注意 光源ランプを交換したとき以外はリセット しないでください。

- 電源を入れます。MENUボタンを押してメニューバーを出し、 ポイントボタンの左右方向でポインタをセッティングメ ニューのアイコンに合わせます。
- ポイントボタンの下方向でポインタを「ランプカウンター リセット」のアイコンにポインタを合わせ、SET ボタンを押 します。
- 3「ランプカウンターリセット?」が現われますので、ポイント ボタンの上下方向で はい にポインタを合わせ、SET ボタン を押します。カウンターがリセットされます。

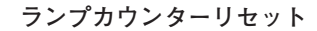

ランブカウンターリセット 👌 SVGA 1 関 📓 🗐 🗐 🕬 📼

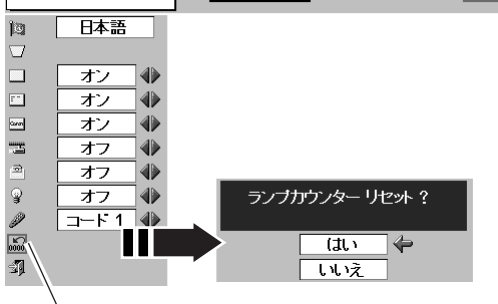

「ランプカウンターリセット」のアイコンにポインタ を合わせ、SET ボタンを押すと「ランプカウンター リセット?」の表示が現われます。

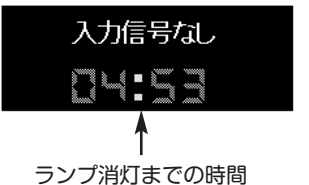

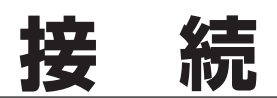

### 機器をつなぐ端子

本機の側面にはコンピュータやビデオ機器を接続するための入出力端子を装備しています。機器をつなぐときは、 41~43ページを参照して正しく接続してください。

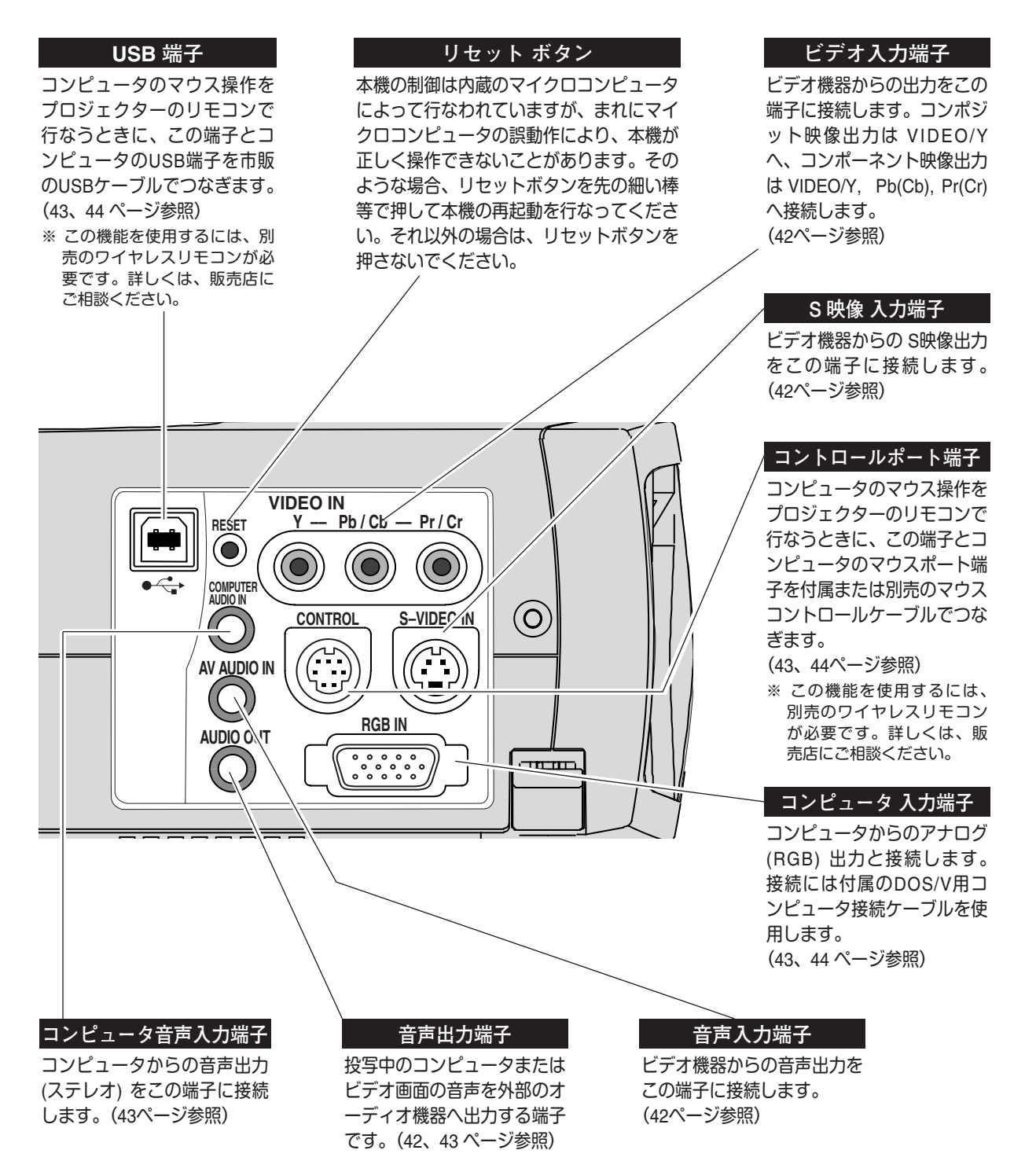

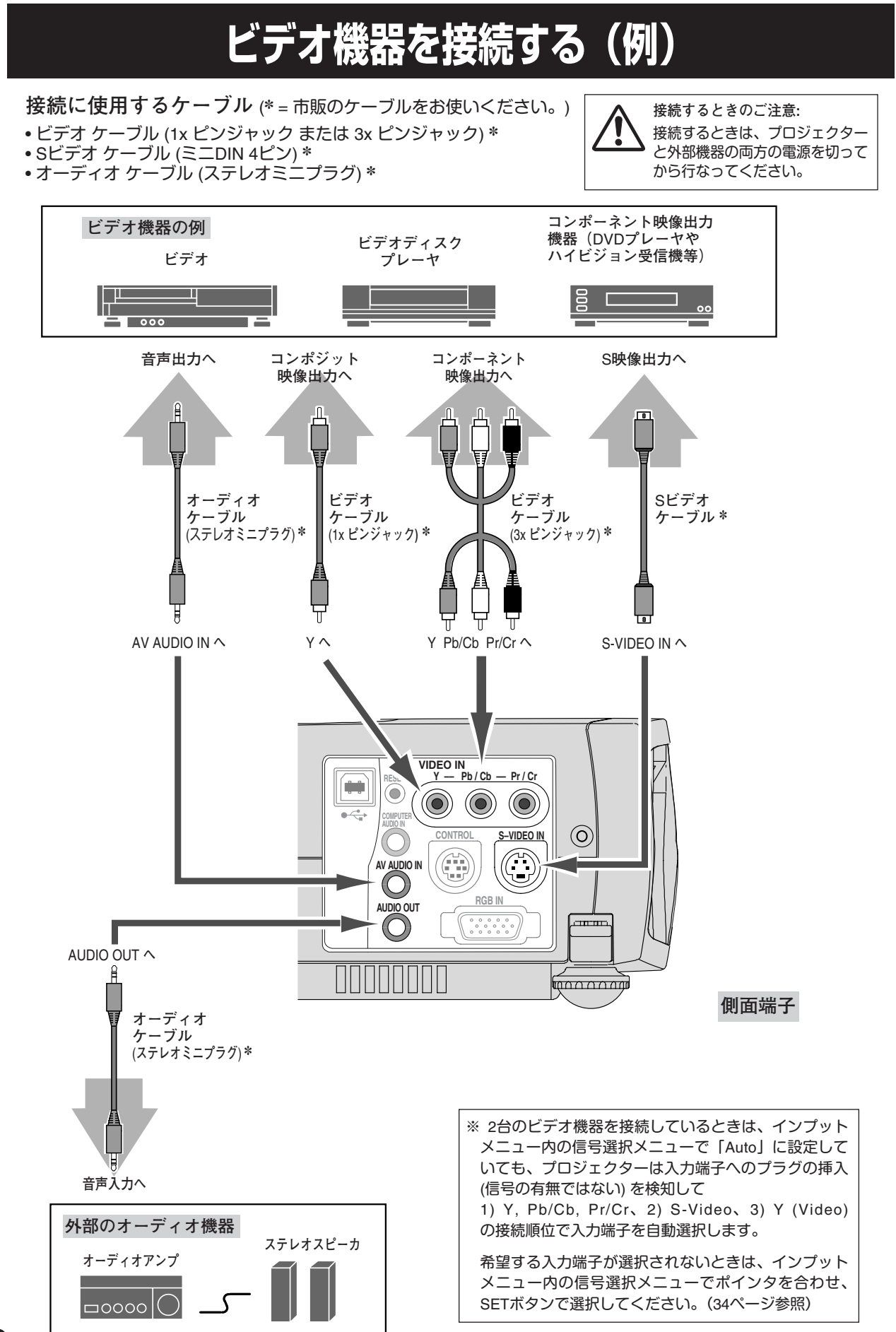

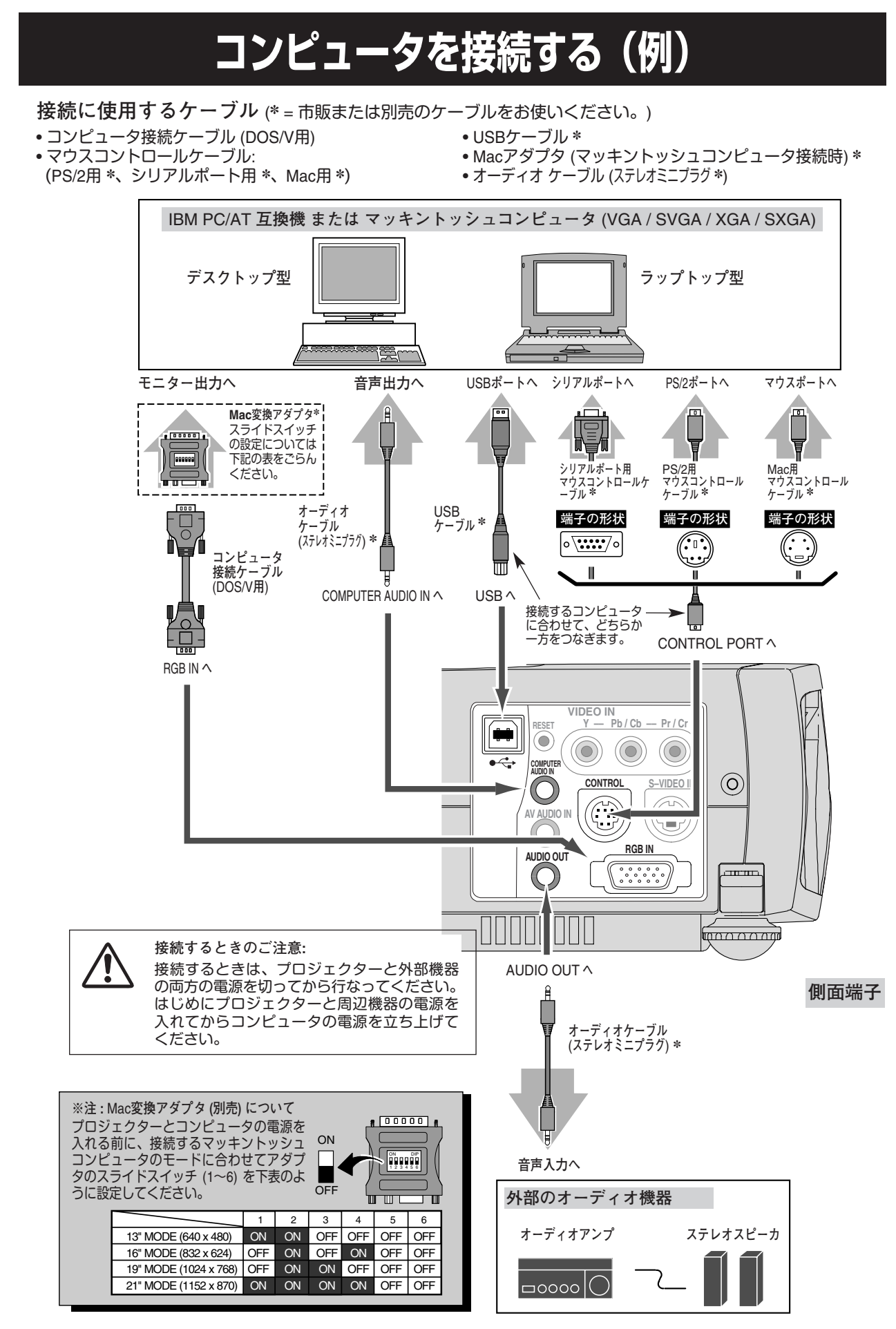

### 端子の仕様

#### RBG IN(コンピュータ アナログ入力端子)

コンピュータからのアナログ(RGB)出力を接続する端子です。接続には、DOS/V用コンピュータ接続ケーブル (付属) をご使用ください。マッキントッシュコンピュータを接続するときは、Mac変換アダプタ (別売) が別途必要です。 詳しくは、お買い上げの販売店にご相談ください。

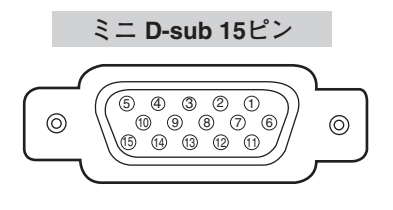

| 1 | R         | 9  | 空き        |
|---|-----------|----|-----------|
| 2 | G         | 10 | 接地 (垂直同期) |
| 3 | В         | 11 | 接地        |
| 4 | 空き        | 12 | 空き        |
| 5 | 接地 (水平同期) | 13 | 水平同期      |
| 6 | 接地 (R)    | 14 | 垂直同期      |
| 7 | 接地 (G)    | 15 | 予備        |
| 8 | 接地 (B)    |    |           |

#### CONTROL PORT(コントロール ポート端子)

接続したコンピュータのマウス操作を本機のリモコンで行なうときに接続する端子です。この端子とコンピュータの マウスポート (PS/2ポート、シリアルポート、または マウスポート)を別売のマウスコントロールケーブルで接続し ます。※ この端子を使用するには、別売のワイヤレスリモコンが必要です。詳しくは、販売店にご相談ください。

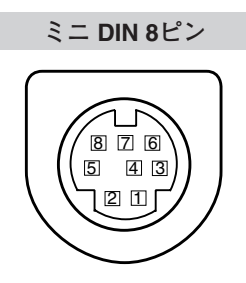

|   | マウス コントロール ケーブル の種類 |           |           |  |  |  |
|---|---------------------|-----------|-----------|--|--|--|
|   | PS/2 (別売)           | シリアル (別売) | Mac ( 別売) |  |  |  |
| 1 |                     | RXD       |           |  |  |  |
| 2 | CLK                 |           | ADB       |  |  |  |
| 3 | DATA                |           |           |  |  |  |
| 4 | GND                 | GND       | GND       |  |  |  |
| 5 |                     | RTS / CTS |           |  |  |  |
| 6 |                     | ТХD       |           |  |  |  |
| 7 | GND                 | GND       |           |  |  |  |
| 8 |                     | GND       | GND       |  |  |  |

#### USB(ユニバーサルシリアルバス端子)

USB規格対応の端子を持つコンピュータ機器との接続に使用する端子です。

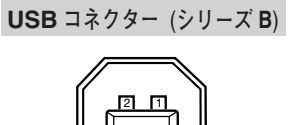

3 4

| 1 | VCC    |  |  |
|---|--------|--|--|
| 2 | – DATA |  |  |
| 3 | + DATA |  |  |
| 4 | GND    |  |  |

### 内部の温度上昇について

#### WARNING TEMP. インジケータの点滅

本機内部の温度が高くなると WARNING TEMP.インジケータ (赤) が点滅し、保護のために自動的に電源が切れます。 温度が下がるとインジケータの点滅は消えます。WARNING TEMP.インジケータの点滅が消えないときは、次のこ とを確認してください。

#### ここを確認してください

- ・底面の吸気口のエアフィルターにホコリがたまっていませんか。フィルターを掃除してください。
- ・前面の排気口や後面および底面の吸気口がふさがれていませんか。通気を妨げるような設置をしないでください。
- ・使用温度範囲を超えた温度の場所で使用していませんか。(使用温度範囲:5℃~35℃)
- ・上記のいずれでもない場合は、冷却ファンまたは内部回路の故障が考えられます。お買い上げの販売店または当 社にご相談ください。

電源を入れるときは、WARNING TEMP.インジケータの点滅が消えていることを確認してください。内部の温度が 下がっていない場合は、再びインジケータが点滅して電源が切れます。

#### エアフィルターはこまめに掃除してください

吸気口のエアフィルターは、内部のレンズやミラーをホコリや汚れから守っています。エアフィルターにホコリがた まると空気の通りが悪くなり、内部の温度上昇を招いて故障の原因になります。エアフィルターは、こまめに掃除し てください。

- プロジェクターの電源を切り、冷却ファンの回転が止まったことを確認し、電源プラグをコンセントから抜きます。掃除は必ず電源を切ってから行なってください。
- 2 プロジェクターを裏返します。エアフィルターの両端 のツメを上に引き上げて、エアフィルターを外します。
- 3 エアフィルターのホコリをブラシで取ります。
- **4** エアフィルターを取り付けます。

エアフィルターの汚れがひどいときは、水洗いの後よく乾かしてから取り付けてください。取り替え用エアフィルターは、お買い上げの販売店にご相談ください。

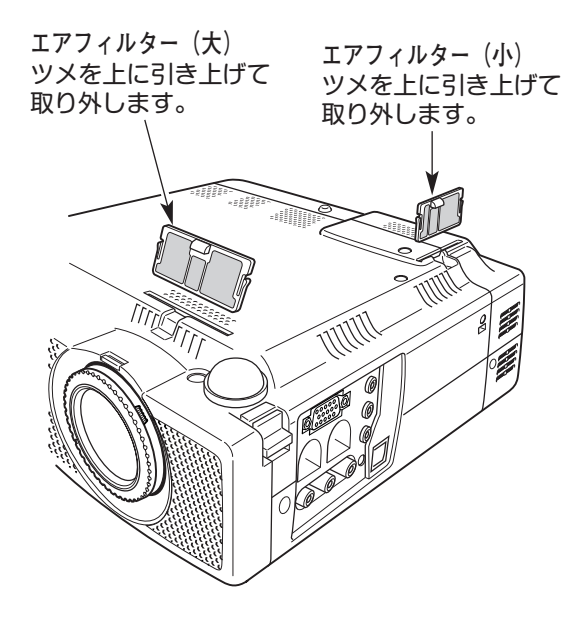

#### ●お掃除の際にご注意ください●

- エアフィルター部の穴から内部へ、ものを差し込まないでください。内部には高電圧の部分や回転する部分があり、ふれると感電やけがの恐れがあります。また、冷却ファンの故障にもつながります。
- エアフィルターを取り外した状態でプロジェクターを使用しないでください。液晶パネル、レンズ、 ミラーなどを汚し、画質を損なう原因になります。
- エアフィルターは、ていねいに扱ってください。穴があいたり、破れたりすると、フィルターの効果が損なわれます。

### 光源ランプの交換

#### LAMP REPLACEインジケータの点灯

光源に使われているランプの寿命が近づくと LAMP REPLACEインジケータ (黄) が点灯します。はやめに新しいランプと交換をしてください。LAMP REPLACEインジケータは、ランプを交換するまで電源「ON」(入) のときに点灯します。

#### 光源ランプの交換のしかた

ランプの交換はランプハウスごと行ないます。必ず指定のランプハウスを取りつけてください。交換ランプはお買い 上げの販売店にご相談ください。また、ご注文の際には、つぎのことをお知らせください。

- ・交換ランプの品番: LV-LP14 (サービス部品コード: 610 295 5712)
- ・プロジェクターの品番 : LV-S2

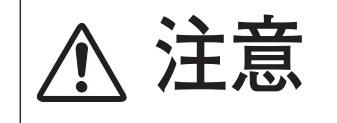

動作中、ランプは大変高温になります。ランプを交換するときは、本機 の電源を切り、45分以上冷却してから行なってください。動作停止後 すぐに手で触ると、やけどをする恐れがあります。

- 1 電源を切り、電源コードを抜きます。必ず45分以上冷 却してください。
- 2 (+)ドライバーで1本ネジを外し、ランプカバーを 外します。
- 3 ランプハウスの2本のネジをゆるめ、ハンドルを 持ってランプハウスごと引き出します。
- **4** 交換用のランプハウスを本体の奥までしっかり押し込み、2本のネジを締めて固定します。
- 5 ランプカバーを取り付け、ネジを締めて固定します。

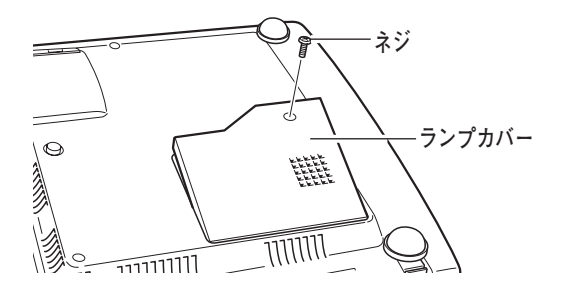

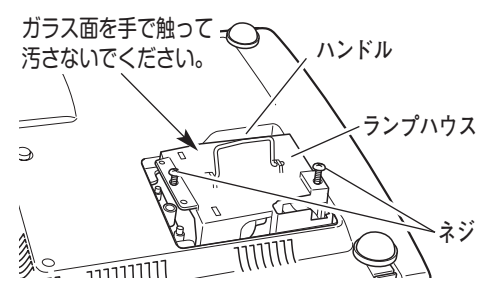

#### ランプカウンターをリセットします

ランプ交換後は必ずランプカウンターをリセットしてくだ さい。リセットすると LAMP REPLACEインジケータ(黄)の 点灯が消えます。

「ランプカウンターのリセット」のしかたは、40ページのラ ンプカウンターリセットの設定を参照ください。

### 🕂 ランプに関するご注意

プロジェクターの光源には、内部圧力の高い水銀ランプ(高圧水銀ランプ)が使われています。

この高圧水銀ランプは、衝撃やキズ、使用時間の経過による劣化などで、大きな音をともなって破裂したり、不点灯状態となって寿命が尽きたりする特性があります。また、個体差や使用条件により破裂や 不点灯に至るまでの時間はそれぞれの水銀ランプで大きな差があります。

交換時期を越えてお使いになると、破裂する可能性が一段と高くなります。ランプ交換の指示が出た 場合、ランプが正常に点灯している状態でもすみやかに新しいランプと交換してください。

高圧水銀ランプが破裂すると、ランプハウス内にガラスの破片が飛び散ったり、ランプ内部のガスが プロジェクターの通風口から出たりすることがあります。高圧水銀ランプ内部のガスには水銀が含まれて います。吸い込んだり、目やロに入ったりしないようご注意下さい。万一、吸い込んだり、目やロに入っ た場合には、すみやかに医師にご相談ください。

高圧水銀ランプが破裂すると、プロジェクター内部にガラスの破片が散乱することがあります。サービ スマンもしくは販売店に、ランプの交換と内部の点検を依頼することをお勧めします。また、お客さまご 自身でランプ交換やランプハウス内部の清掃をされるときは、ガラスの破片に十分ご注意ください。

# 故障かなと思ったら

アフターサービスを依頼される前に、次のことをお確かめください。

| こんなときは          | ここを確認してください                                                                                                    |
|-----------------|----------------------------------------------------------------------------------------------------|
| 電源が入らない         | <ul> <li>電源コードは接続されていますか。</li> <li>電源は入っていますか。POWER ボタンを押してみてください。</li> <li>READY インジケータ&lt;緑&gt;が消えているときは、POWER ボタンを押しても電源が入りません。(20、24 ページ参照)</li> <li>WARNING TEMP. インジケータ&lt;赤&gt;が点滅しているときは、内部の温度が過度に高くなっており、POWER ボタンを押しても保護のため電源は入りません。温度が下がるまでお待ちください。(45ページ参照)</li> </ul>                                                                                              |
| 画像が写らない         | <ul> <li>● コンピュータやビデオ機器は正しく接続されていますか。接続を確認してください。<br/>(41~43 ページ参照)</li> <li>● 電源を入れたあと約30秒間はオープニング画面が出て、画像は写せません。<br/>(20ページ参照)</li> <li>● レンズ キャップをとりましたか。</li> <li>● コンピュータモードのときはコンピュータのシステムモードが、ビデオモードのときは信<br/>号の種類とカラーシステムや走査方式が合っていますか。<br/>(25、26、34、35 ページ参照)</li> <li>● 使用温度範囲(5℃~35℃)からはずれていませんか。</li> <li>● NO SHOW モードになっていませんか。NO SHOW ボタンを押してみてください。</li> </ul> |
| 音が出ない           | <ul> <li>● コンピュータやビデオ機器の音声は正しく接続されていますか。接続を確認してください。<br/>(41~43 ページ参照)</li> <li>● 音量が最小になっていませんか。VOLUME + ボタンを押してみてください。</li> <li>● 消音状態になっていませんか。MUTE ボタンを押すか、VOLUME + ボタンを押して みて<br/>ください。</li> </ul>                                                                                                    |
| 画像が不鮮明          | <ul> <li>フォーカスは合っていますか。フォーカスを合わせてください。(21ページ参照)</li> <li>スクリーンとの距離がフォーカスの合う範囲からはずれていませんか。(12ページ参照)</li> <li>スクリーンに対して過度に斜めに投写しているときは、画面に台形ひずみ(あおり)ができ、部分的にフォーカスが合わなくなることがあります。(13、21ページ参照)</li> <li>温度の低い所から急に暖かい所へ持ち込んだとき、空気中の水分がレンズやミラー表面に結露し、画像がぼやけることがあります。しばらくすると通常の画像に戻ります。</li> </ul>                                                                                    |
| リモコンで操作<br>できない | <ul> <li>電池は正しく入っていますか。+-を正しく入れてください。(17ページ参照)</li> <li>電池がなくなっていませんか。新しい電池と交換してください。(17ページ参照)</li> <li>電源コードは接続されていますか。接続を確認してください。(14ページ参照)</li> <li>本体のリモコン受信部とリモコンの間に障害物はないですか。リモコンはリモコン受信部<br/>に向けて操作してください。障害物があれば移動させてください。</li> <li>リモコンの受信範囲から、はずれていませんか。受信範囲で操作してください。<br/>(17ページ参照)</li> <li>リモコンコードを切り換えていませんか。リモコンコードを確認してください。<br/>(40ページ参照)</li> </ul>           |

### 仕 様

プロジェクター本体

| 型    | 名        | LV-S2                                               |
|------|----------|-----------------------------------------------------|
| 方    | 式        | 三原色液晶シャッタ投写方式                                       |
| 光学方  | 式        | ダイクロイックミラー分離・プリズム合成方式                               |
| 液晶パネ | JU       | サイズ:0.7型 x 3、アスペクト比 4:3                             |
|      |          | 駆動方式:ポリシリコンTFTアクティブマトリクス方式                          |
|      |          | 画素数:480,000画素 (800×600) ×3枚 総画素数 1,440,000)         |
|      |          | 配列:ストライプ                                            |
| 投写レン | ズ        | ズーム (1.4倍)、f=20.3 ~ 28.2mm、F=1.6 ~ 2.0              |
| 光    | 源        | 150W UHP                                            |
| 画面サイ | ズ (投写距離) | 最小 29型 ~ 最大 200型(1.1 ~ 8m)                          |
| 色再現  | 性        | フルカラー (1,677 万色)                                    |
| 明る   | さ        | 1,000 ANSIルーメン                                      |
| 周辺光量 | 比        | 85%                                                 |
| コントラ | スト比      | 350:1 (全白/全黒)                                       |
| 音声出  | カ        | モノラル 1W                                             |
| スピー  | カ        | 2.0×3.5 cm (楕円形)                                    |
| 対応走査 | 周波数      | 水平:15~80KHz、垂直 50~100Hz                             |
| 表示可能 | 解像度      | RGB信号入力時:800 x 600 (1,024 x 768 コンプレッションまたはパンニング表示) |
|      |          | ビデオ信号入力時: NTSC:500 TV本 (S映像入力時)                     |
|      |          | PAL / SECAM / NTSC4.43 / PAL-M / PAL-N:500 TV本 (S映像 |
|      |          | 入力時)                                                |
| コンピュ | ータ入力     | アナログRGB入力:ミニD-sub 15ピン x 1                          |
|      |          | 音声入力:ステレオミニジャックx1                                   |
| ビデオ入 | .力       | ビデオ入力 1系統                                           |
|      |          | 映像:RCA x 3 (Video/Y, Cb/Pb, Cr/Pr)/ S映像 x 1         |
|      |          | 音声:ステレオミニジャック                                       |
| 制御入出 | 力 / その他  | マウスコントロール ポート:ミニDIN 8ピン x 1                         |
|      |          | USB ポート:USB シリーズ B x 1                              |
|      |          | 音声出力 (コンピュータ/ビデオ兼用):ステレオミニジャック                      |
| 使用温  | 度        | 5 ~ 35 ℃                                            |
| 電    | 源        | AC100V (±10V)、50/60Hz                               |
| 消費電  | カ        | 250W (リモコンで電源を切ったとき 13W)                            |
| 本体寸  | 法        | 幅260×高さ76×奥行244.5 mm (突起部含まず)                       |
| 筫    | 里        | 2.9 Kg                                              |

※ 液晶パネルの有効画素数は 99.99%以上です。投写中 0.01%以下の点灯したままの点や、消灯したままの点が見られる場合があります。 これは液晶パネルの特性で生じるもので故障ではありません。

#### リモコン

#### 付属品

- ・リモコン 1個
- ・リモコン用 リチウム電池 1個
- ・電源コード 1本
- ・コンピュータ接続ケーブル (DOS/V用) 1本
- ・使用説明書 1冊
- ・保証書 1枚
- ・キャリーバッグ 1枚
- ・レンズキャップ 1個
- ・レンズキャップ用ヒモ 1本
- ・レンズキャップ用ネジ 1個

### 別売品

- ワイヤレスリモコン ·····・ 品番:LV-RC01
   マウスコントロールケーブル (PS/2用) ····・ 品番:LV-CA25
- マウスコントロールケーブル (シリアル用) ・・・・ 品番:LV-CA26
- マウスコントロールケーブル (Mac用) · · · · · · · 品番:LV-CA27
- 天吊り金具 ······ 品番:LV-CL06

# 保証とアフターサービス

#### ■この商品には保証書がついています

保証書は、お買い上げ販売店でお渡しします。お買い上げ日、 販売店名などの記入をお確かめの上、内容をよくお読みになり 大切に保管してください。

#### ■保証期間

保証期間はお買い上げ日より1年間です。 消耗品類(光源ランプ、エアフィルター)は、保証の対象とは なりません。

■修理サービスのご相談

修理サービスのご相談は、お買い上げの販売店または下記弊社 お客様相談センターにご相談ください。

#### ■修理を依頼される前に

48ページの「故障かなと思ったら」にそって故障かどうかお確かめください。それでも直らない場合は、ただちに電源プラグをコンセントから抜き、修理をご依頼ください。

#### ■修理を依頼されるときに

ご連絡いただきたいこと

- お客さまのお名前
- ●ご住所、お電話番号
- 商品の品番、機番
- 故障の内容(できるだけ詳しく)

#### ■補修用性能部品について

保守サービスの為に必要な補修用性能部品の最低保有期間は、 製品の製造打切り後7年間です。(補修用性能部品とは、その 製品の機能を維持するために必要な部品です。)

#### 【修理方法】

本商品は、引取修理させていただきます。

お客様先に商品を引取にお伺いし、修理完了後にお届けいたします。また、ご要望により代替機の貸出サービスを準備しております。

#### 〈修理料金〉

| 保証期間内   | 引取修理サービス  | 無償 |  |
|---------|-----------|----|--|
|         | 代替機貸出サービス | 無償 |  |
| 保証期間終了後 | 引取修理サービス  | 有償 |  |
|         | 代替機貸出サービス | 有償 |  |

※ 上記、引取修理サービスおよび代替機の貸し出しは、下記弊社お客様相談センターにてサービスをご利用いただいた 場合に適用されます。

また、代替機については、在庫状況によりご希望にそえない場合があります。あらかじめご了承ください。

※引取修理サービスは、国内のみのお取り扱いとなります。

| ●長年ご使用の液晶プロジェクターの点検をぜひ! (熱、湿気、ホコリなどの影響や使用の度合いにより部品か劣化し、故)<br>際したり、時には、安全性を損なって事故につながることもあります。) |                                                                                                    |  |            |                                                                     |  |
|------------------------------------------------------------------------------------------------|----------------------------------------------------------------------------------------------------|--|------------|---------------------------------------------------------------------|--|
| このような<br>症状は<br>ありませんか                                                                         | <ul> <li>●電源スイッチを入れても映像や音が出ない。</li> <li>●映像が時々消えることがある。</li> <li>●変なにおいがしたり、煙が出たりする。</li> <li>●電源スイッチを切っても、映像や音が消えない。</li> <li>●内部に水や異物が入った。</li> <li>●その他異常や故障がある。</li> </ul> |  | ご使用<br>中 止 | 故障や事故防止のため、<br>スイッチを切り、コンセ<br>ントから電源ブラグをは<br>すして、必す販売店にご<br>相談ください。 |  |

| お客さまメモ   |       |   |   |   |  |  |
|----------|-------|---|---|---|--|--|
| 品番       | LV-S2 |   |   |   |  |  |
| お買い上げ年月日 |       | 年 | 月 | Θ |  |  |
| お買い上げ店名  | 2     |   |   |   |  |  |

# Canon

お客様相談センター(全国共通番号)

※全国64箇所にある最寄りのアクセスポイントまでの電話料金でご利用になれます。

※主国64箇所にある最寄りのゲクセスホインドはての電話料金でご利用になれより。 お電話が繋がりましたら音声ガイダンスに従って、商品該当番号〈84番〉または〈プロジェクタ〉とお話しください。 【受付時間】〈平日〉9:00 ~ 12:00、13:00 ~ 17:00〈土曜および祝祭日を除く〉 ※PHS または海外からご利用の方、ナビダイヤルをご利用いただけない方は 043-211-9348 をご利用下さい。 ※音声応答システム・受付時間・該当番号は予告なく変更する場合があります。あらかじめ御了承ください。